# Table of Contents

| Table of Contents                                              | 1  |
|----------------------------------------------------------------|----|
| 1.1 A Thank-you Note Before You Get Start                      | 4  |
| 1.2 Features of This Manual                                    | 5  |
| 1.3 Safety Information                                         | 5  |
| Chapter 2 Introduction to This Motherboard                     | 6  |
| 2.1 How does your motherboard look like?                       | 6  |
| 2.2 Specification                                              | 7  |
| 2.3 Block Diagram                                              | 8  |
| Chapter 3 Hardware Installation                                | 9  |
| 3.1 Quick Installation Procedure                               | 9  |
| 3.2 Installation You Have to Know                              |    |
| Installing CPU                                                 |    |
| Installing CPU Fan                                             |    |
| Connecting CPU and System Fans                                 |    |
| Installing Memory Modules                                      |    |
| Maximum The Performance of the Dual Channel                    |    |
| Connecting IDE and Floppy Cables                               |    |
| Connecting Front Panel Cable                                   |    |
| Connecting ATX Power Cables                                    |    |
| 3.3 Other Installation for Your Reference                      |    |
| Setting CPU Voltage and Frequency                              |    |
| Connecting Serial ATA                                          |    |
| Adjusting your Hard Disk Setting                               |    |
| Connecting AGP 8X Expansion Slot                               | 22 |
| Connecting IrDA                                                | 23 |
| -<br>10/100/1000Mbps LAN Supported (for ILFR & IL series only) | 24 |
|                                                                |    |
|                                                                |    |

1 \_\_\_\_\_

| Connecting USB2.025                                                                                                    |
|----------------------------------------------------------------------------------------------------|
| Connecting 1394 (for i865PEa-7 ILFR/IF & i865Ga-7IF only)26                                                                                                    |
| Super 7.1 Channel Audio Effect27                                                                                                    |
| Connecting Front Audio                                                                                                    |
| Connecting Game Port                                                                                                    |
| Connecting COM2 (for i865Ga-7IF/IL)                                                                                                    |
| Connecting CD_IN                                                                                                    |
| Connecting Case Open                                                                                                    |
| Connecting S/PDIF (Sony/Philips Digital Interface)                                                                                                    |
| Colored Coded Back Panel (for i865PEa-7 ILFR/IF)                                                                                                    |
| Colored Coded Back Panel (for i865Ga-7IF)                                                                                                    |
| Colored Coded Back Panel (for i865Ga-7IL)                                                                                                    |
| Colored Coded Back Panel (for i800Pa-71)                                                                                                    |
| LED Indication                                                                                                    |
|                                                                                                    |
| 3.4 Jumper Settings                                                                                                    |
| 3.4 Jumper Settings39Chapter 4 Special Features and Utilities40                                                                                                    |
| 3.4 Jumper Settings   39     Chapter 4 Special Features and Utilities   40     RAID (Redundant Array of Independent Disks)   40                                                                                                    |
| 3.4 Jumper Settings   39     Chapter 4 Special Features and Utilities   40     RAID (Redundant Array of Independent Disks)   40     Arouse RAID Function in BIOS   40                                                                                                    |
| 3.4 Jumper Settings   39     Chapter 4 Special Features and Utilities   40     RAID (Redundant Array of Independent Disks)   40     Arouse RAID Function in BIOS   40     PBE – Performance Boost Engine   41                                                                                                    |
| 3.4 Jumper Settings   39     Chapter 4 Special Features and Utilities   40     RAID (Redundant Array of Independent Disks)   40     Arouse RAID Function in BIOS   40     PBE – Performance Boost Engine   41     SilentTek – Noise is Gone!   42                                                                                                    |
| 3.4 Jumper Settings   39     Chapter 4 Special Features and Utilities   40     RAID (Redundant Array of Independent Disks)   40     Arouse RAID Function in BIOS   40     PBE – Performance Boost Engine   41     SilentTek – Noise is Gone!   42     Other Useful Features   45                                                                                                    |
| 3.4 Jumper Settings   39     Chapter 4 Special Features and Utilities   40     RAID (Redundant Array of Independent Disks)   40     Arouse RAID Function in BIOS   40     PBE – Performance Boost Engine   41     SilentTek – Noise is Gone!   42     Other Useful Features   45     Chapter 5 Setting BIOS   46                                                                                  |
| 3.4 Jumper Settings   39     Chapter 4 Special Features and Utilities   40     RAID (Redundant Array of Independent Disks)   40     Arouse RAID Function in BIOS   40     PBE – Performance Boost Engine   41     SilentTek – Noise is Gone!   42     Other Useful Features   45     Chapter 5 Setting BIOS   46     Introduction   46                                                            |
| 3.4 Jumper Settings.   39     Chapter 4 Special Features and Utilities   40     RAID (Redundant Array of Independent Disks).   40     Arouse RAID Function in BIOS   40     PBE – Performance Boost Engine.   41     SilentTek – Noise is Gone!   42     Other Useful Features.   45     Chapter 5 Setting BIOS.   46     Introduction   46     How To Use Phoenix-Award™ BIOS Setup Program   47 |
| 3.4 Jumper Settings39Chapter 4 Special Features and Utilities40RAID (Redundant Array of Independent Disks)40Arouse RAID Function in BIOS40PBE – Performance Boost Engine41SilentTek – Noise is Gone!42Other Useful Features45Chapter 5 Setting BIOS46Introduction46How To Use Phoenix-Award™ BIOS Setup Program47How To Enter BIOS Setup47                                                        |
| 3.4 Jumper Settings39Chapter 4 Special Features and Utilities40RAID (Redundant Array of Independent Disks)40Arouse RAID Function in BIOS40PBE - Performance Boost Engine41SilentTek - Noise is Gone!42Other Useful Features45Chapter 5 Setting BIOS46Introduction46How To Use Phoenix-Award™ BIOS Setup Program47How To Enter BIOS Setup47BIOS Upgrade under Windows environment48                |

| Chapter 6 Installing Drivers | 51 |
|------------------------------|----|
| 6.1 Installing Drivers       | 52 |
| 6.2 Installing Utilities     | 53 |
| Chapter 7 Troubleshooting    | 54 |
| Chapter 8 Technical Support  | 55 |
| Model Name and BIOS Version  | 56 |
| Register Your Motherboard    | 56 |
| Technical Support            | 57 |

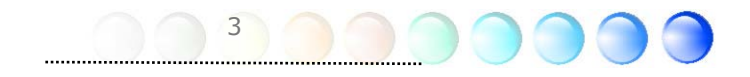

# 1.1 A Thank-you Note Before You Get Start

First of all, we would like to express our gratitude for purchasing AOpen products. Once again, this motherboard is designed uniquely to meet all your personal needs with our great industry-designing ability and our everlasting perseverance to the quality of all our products.

This manual will introduce you how this motherboard is installed. Please keep it well for your future reference. If you lost your printed manual, you may also go to our website at http://www.aopen.com to download the updated file.

Now, we would like to invite you to personally experience this user-friendly manual and all of the powerful functions this AOpen product offers.

The logos of Adobe and Acrobat are the registered trademarks of Adobe Systems Incorporated.

The logos of AMD, Athlon, and Duron are the registered trademarks of Advanced Micro Devices, Inc.

The logos of Intel, Intel Celeron, Pentium II, III and Pentium 4 are the registered trademarks of Intel Corporation.

The logos of nVidia are the registered trademarks of nVidia Corporation.

The logos of Microsoft, Windows are the registered trademarks of Microsoft Corporation in America and other countries.

All the titles of the products and the trademarks mentioned in this manual are for the purpose of illustrative conveniences and are possessed by their respective firms.

We regret not informing about any changes in usage standards and other related information. AOpen reserves the right of altering or modifying the content of this manual. In case of any mistakes or incorrect descriptions, which include those on the products, AOpen makes no guarantee or commitments.

This document is based on the copyright laws in order to protect our company and reserve all rights.

Under no circumstances are any types of duplicating and loading this brochdre in any databases and media permitted except the permission signed on formal document by AOpen Company.

1996-2004 Copyrights, AOpen Ltd. All rights reserved.

.....

# **1.2 Features of This Manual**

To help you grab the useful information of this motherboard and aware of certain conditions that you might need to know, you will see the icons below frequently:

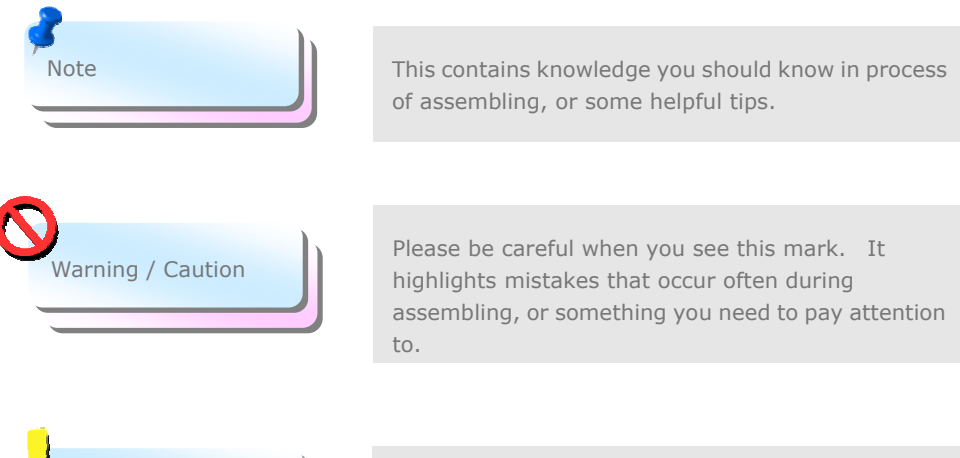

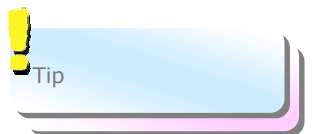

This tip tells you some useful information that will make your installation smoothly.

# 1.3 Safety Information

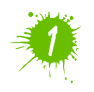

Please wear a wrist strap and attach it to a metal part of the system unit before handling a component. Alternatively, you can also touch an object that is of ground connection or with metal surface.

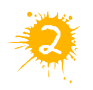

Always unplug the power before you make any jumper setting.

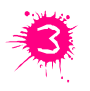

Before you install or remove any components on the motherboard, please make sure to disconnect the power first in case of damaging motherboard or other components.

# Chapter 2 Introduction to This Motherboard

# 2.1 How does your motherboard look like?

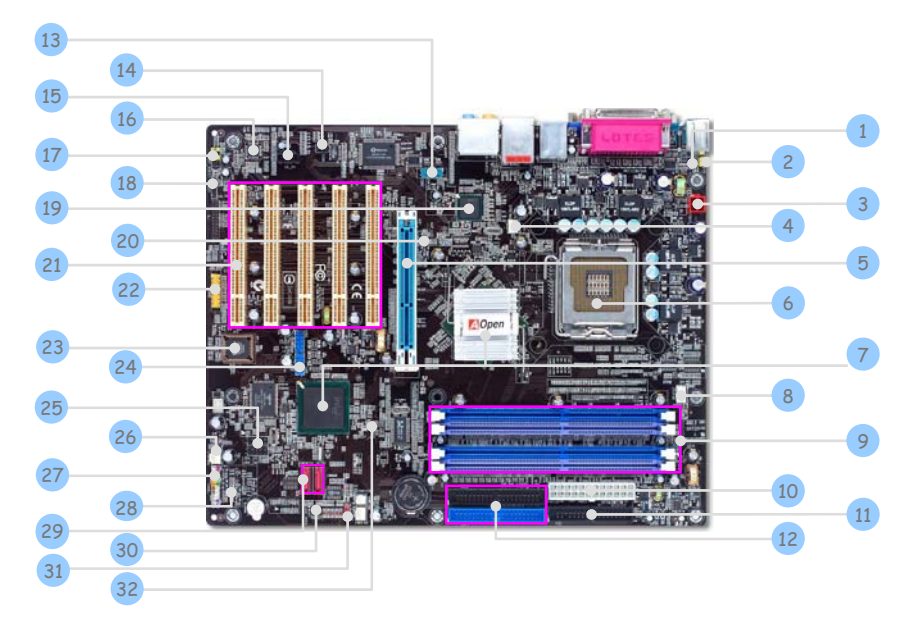

| 1. Resetable Fuse                                                                 | 17. Front Audio Connector                             |
|-----------------------------------------------------------------------------------|-------------------------------------------------------|
| 2. JP28 PS2 KB/Mouse Wakeup Jumper                                                | 18. S/PDIF Connector                                  |
| 3. 4-pin 12V ATX Power Connector                                                  | 19. Intel Gigabit LAN Chip (for ILFR & IL series)     |
| 4. SYSFAN1 Connector                                                              | 20. AGP Protection LED                                |
| 5. AGP 8X Expansion Slot                                                          | 21. 32-bit PCI Expansion Slots X 5                    |
| 6. LGA775 CPU socket supporting Intel FC-LGA4<br>CPU                              | 22. Game Port Connector                               |
| 7. Intel 865PE/865G/848P/ICH5R/ICH5<br>Chipsets                                   | 23. Die-hard BIOS                                     |
| 8. CPUFAN Connector                                                               | 24. USB 2.0 Connectors X 2                            |
| 9. 184-pin DIMMs X 4 (for ILFR/IL/IF series)<br>184-pin DIMMs X 2 (for i800Pa-7I) | 25. IEEE1394 Connectors X 2<br>(for ILFR & IF series) |
| 10. ATX Power Connector                                                           | 26. SYSFAN2 Connector                                 |
| 11. FDD Connector                                                                 | 27. Front Panel Connector                             |
| 12. IDE Connectors x 2                                                            | 28. STBY LED                                          |
| 13. COM2 Connector (for i865Ga series)                                            | 29. Serial ATA Ports X 2                              |
| 14. IRDA Connector                                                                | 30. Case Open Connector                               |
| 15. CD_IN Connector                                                               | 31. JP14 CMOS Data Clear Jumper                       |
| 16. AC'97 CODEC                                                                   | 32. BOOT LED                                          |

# 2.2 Specification

#### Here is the main function of your motherboard.

| Models                | 1865PEa-7 ILFR/IF                                                                                                    | 1865Ga-7 IL/IF                                                                                                    | 1800Pa-71                                                                                                    |
|-----------------------|----------------------------------------------------------------------------------------------------|----------------------------------------------------------------------------------------------------|----------------------------------------------------------------------------------------------------|
| CPU                   | Intel LGA775 CPU<br>Socket T<br>533/800MHz                                                                                                    | Intel LGA775 CPU<br>Socket T<br>533/800MHz                                                                                                    | Intel LGA775 CPU<br>Socket T<br>533/800MHz                                                                                                    |
| Chipset               | Intel 865PE/ICH5R (ILFR)<br>Intel 865PE/ICH5 (IF)                                                                                                    | Intel 865G/ICH5                                                                                                    | Intel 848P/ICH5                                                                                                    |
| Main Memory           | Dual Channel Mode DDR<br>266/333/400MHz<br>DDR DIMM x 4<br>DIMM Type:<br>128/256/512MB & 1GB<br>Max Memory : 4GB                                                                                                    | Dual Channel Mode DDR<br>266/333/400MHz<br>DDR DIMM × 4<br>DIMM Type:<br>128/256/512MB & 1GB<br>Max Memory : 4GB                                                                                                    | Single Channel Mode DDR<br>266/333/400MHz<br>DDR DIMM x 2<br>DIMM Type:<br>128/256/512MB & 1GB<br>Max Memory : 2GB                                                                                       |
| Graphics              | 8X AGP slot                                                                                                    | Integrated VGA Engine in<br>chipset<br>8X AGP slot<br>support ADD card                                                                                                    | 8x AGP slot                                                                                                    |
| IDE & SATA            | Integrated ATA100 and<br>Serial ATA Controller<br>[ICH5R supports RAID 0,1]<br>Max Disk: 144,000,000GB<br>[by 48 bits LBA Spec.]                                                                                          | Integrated ATA100 and<br>Serial ATA Controller<br>Max Disk: 144,000,000GB<br>[by 48 bits LBA Spec.]                                                                                                    | Integrated ATA100 and<br>Serial ATA Controller<br>Max Disk: 144,000,000GB<br>[by 48 bits LBA Spec.]                                                                                                    |
| LAN                   | Intel Gigabit<br>LAN Controller (7ILFR)<br>Intel PHY 82562EZ (7IF)                                                                                                    | Intel Gigabit<br>LAN Controller (7IL)<br>Intel PHY 82562EZ (7IF)                                                                                                    | Intel PHY 82562EZ                                                                                                    |
| Sound                 | Realtek AC'97 CODEC<br>onboard, support Dolby<br>Digital system and 7.1<br>Channel                                                                                                    | Realtek AC'97 CODEC<br>onboard, support Dolby<br>Digital system and 7.1<br>Channel                                                                                                    | Realtek AC'97 CODEC<br>onboard, support Dolby<br>Digital system and 7.1<br>Channel                                                                                                    |
| USB                   | Integrated in chipset<br>USB2.0 x 8                                                                                                    | Integrated in chipset<br>USB2.0 x 8                                                                                                    | Integrated in chipset<br>USB2.0 x 8                                                                                                    |
| IEEE1394              | Integrated Agere 1394<br>Control Chip                                                                                                    | Integrated Agere 1394<br>Control Chip (7IF)                                                                                                    |                                                                                                    |
| Slots                 | AGP x 1<br>PCI x 5                                                                                                    | AGP x 1<br>PCI x 5                                                                                                    | AGP x 1<br>PCI x 5                                                                                                    |
| Back Panel<br>I/O     | PS/2 Keyboard x 1<br>PS/2 Mouse x 1<br>USB Port x 4, LAN Port x 1<br>COM Port x 2<br>1394 Port x 1<br>Printer Port x 1<br>Speaker_Out x 1<br>Line_In x 1, MIC_In x 1<br>Rear SUR x 1, Side, SUR<br>Center / Subwoofer x 1 | PS/2 Keyboard x 1<br>PS/2 Mouse x 1<br>USB Port x 4, LAN Port x 1<br>VGA Port x 1, COM Port x 1<br>1394 Port x 1 (7IF)<br>Printer Port x 1<br>Speaker_Out x 1<br>Line_In x 1, MIC_In x 1<br>Rear SUR x 1, Side, SUR<br>Center / Subwoofer x 1 | PS/2 Keyboard x 1<br>PS/2 Mouse x 1<br>USB Port x 4, LAN Port x 1<br>COM Port x 2<br>Printer Port x 1<br>Speaker_Out x 1<br>Line_In x 1, MIC_In x 1<br>Rear SUR x 1, Side, SUR<br>Center / Subwoofer x 1 |
| On Board<br>Connector | Front Panel x 1 / Front Audi<br>Power FAN x 1 / Power Tem<br>CD_IN x 1 / IrDA x 1 / Gam<br>COM2 x 1 (for i865Ga-7IL/I<br>IEEE 1394 x 2 (for i865PEa                                                                       | o x 1 / CPU FAN x 1 / System<br>perature Connector x 1 / Case<br>te Connector x 1 / USB Ports x<br>F)<br>-7ILFR/IF & i865Ga-7IF)                                                                                                    | FAN x 1 / Chassis FAN x 1<br>e Open Connector x 1<br>< 4 / S/PDIF Connector                                                                                                    |
| BIOS                  | Award PnP 4Mb Flash ROM<br>BIOS                                                                                                    | Award PnP 4Mb Flash ROM<br>BIOS                                                                                                    | Award PnP 4Mb Flash ROM<br>BIOS                                                                                                    |
| Board Size            | 305 mm x 244 mm                                                                                                    | 305 mm x 244 mm                                                                                                    | 305 mm x 244 mm                                                                                                    |

# 2.3 Block Diagram

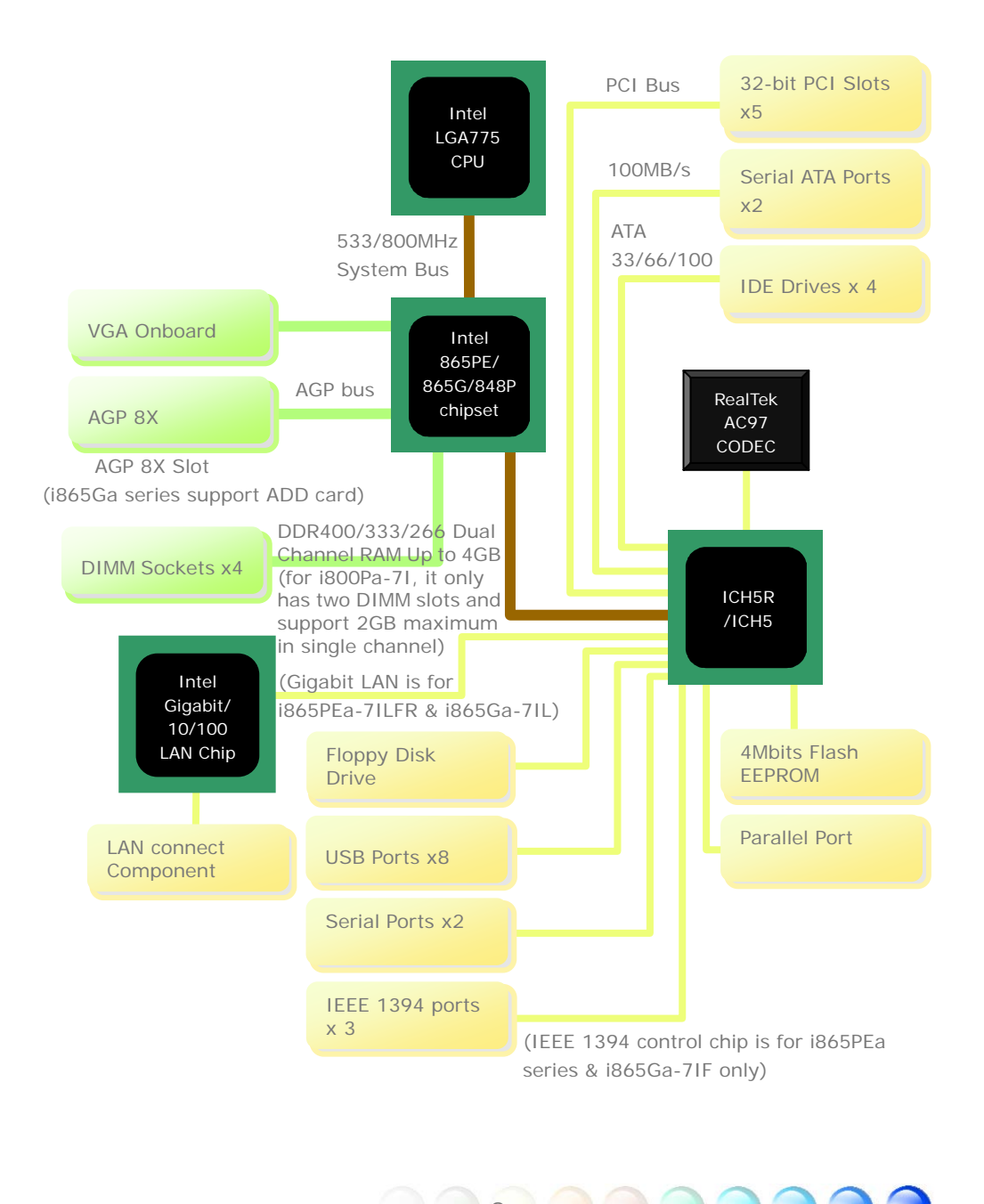

# Chapter 3 Hardware Installation

# 3.1 Quick Installation Procedure

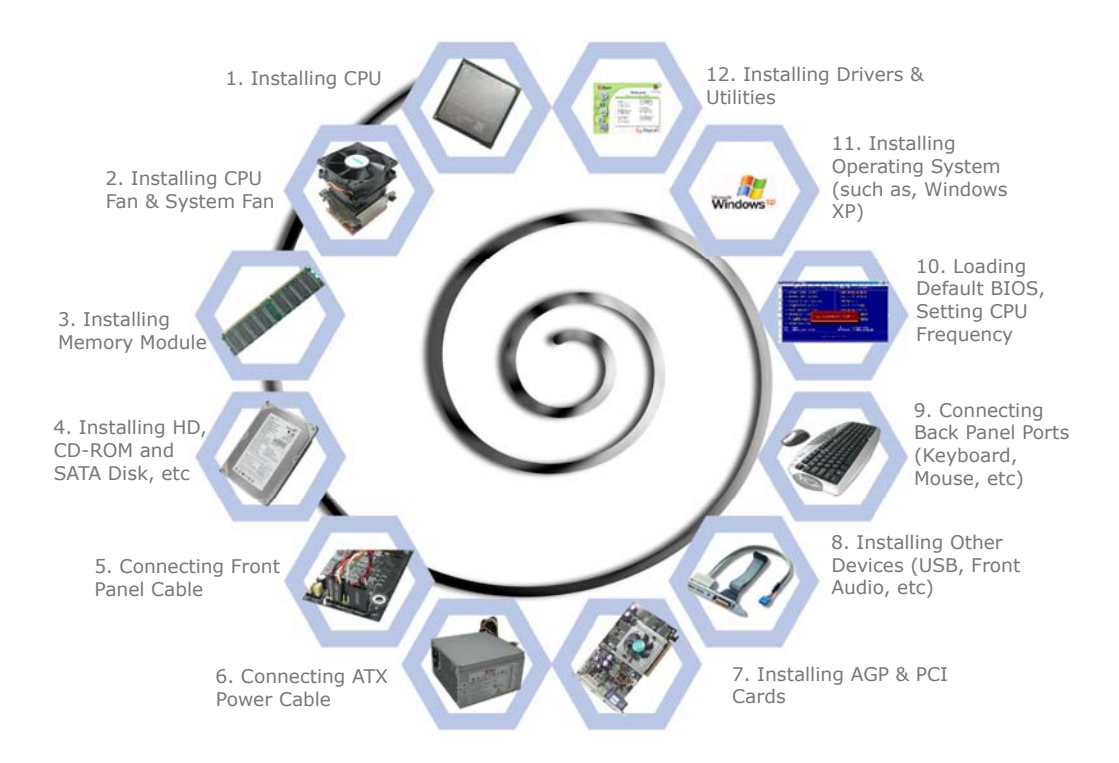

# 3.2 Installation You Have to Know Installing CPU

This socket supports FC-LGA4 package CPU, which is the latest CPU package developed by Intel. Other forms of CPU package are impossible to be fitted in. Pull CPU socket lever and plate up.

- 1. Remove plastic cap from CPU socket plate.
- Locate Pin 1 in the socket and look for a golden arrow on the CPU upper interface. Match Pin 1 and golden arrow. Then insert the CPU into the socket.
- 3. Press down the CPU socket plate and lever to finish CPU installation.

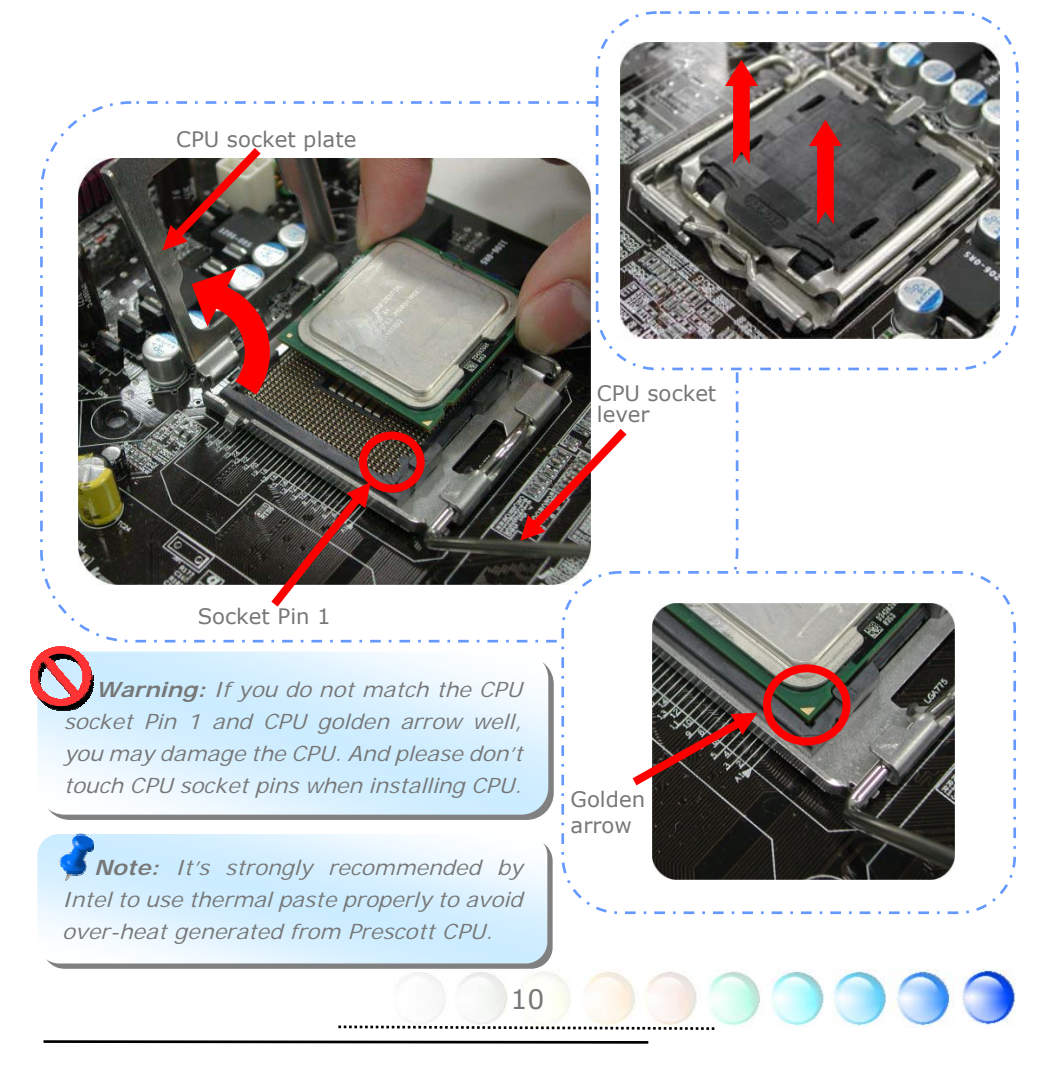

# Installing CPU Fan

1. Gently put down the CPU fan on CPU socket with four sticks aiming correctly to the four mounting holes.

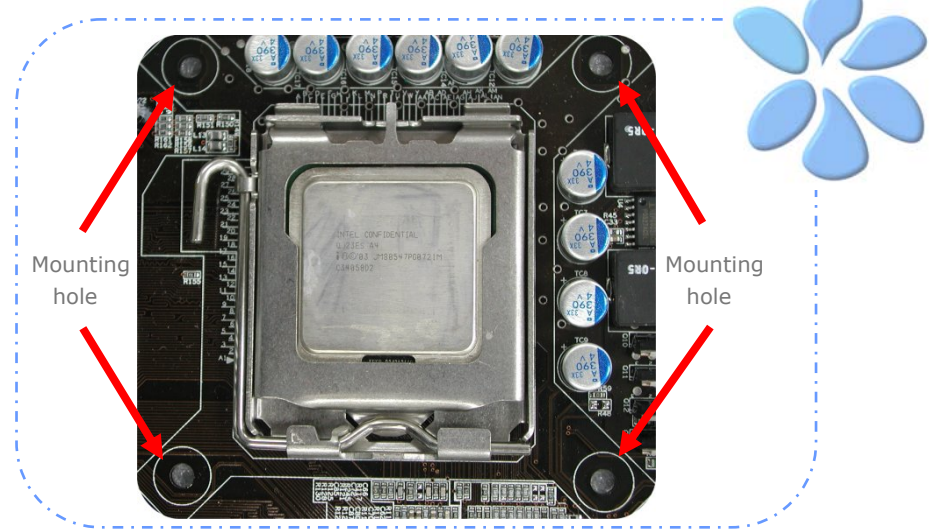

2. Press down four fixing sticks into the holes one by one. Make sure the sticks are firmly fixed into the holes.

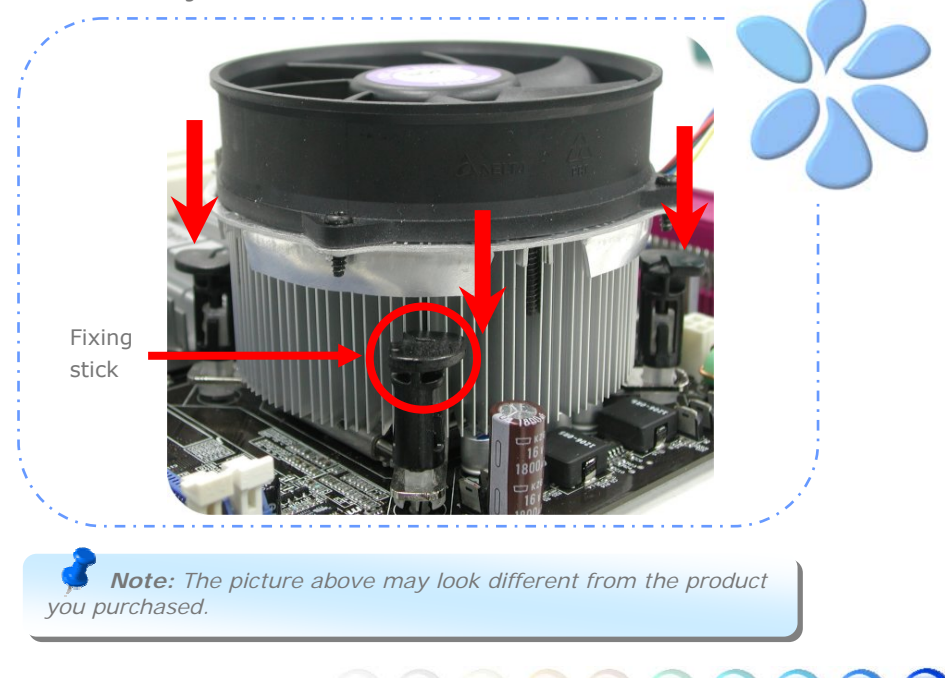

# Connecting CPU and System Fans

Plug the CPU fan cable to the 4-pin CPUFAN connector. If you have chassis fan, you can also plug chassis fan in SYSFAN1 or SYSFAN2 connector.

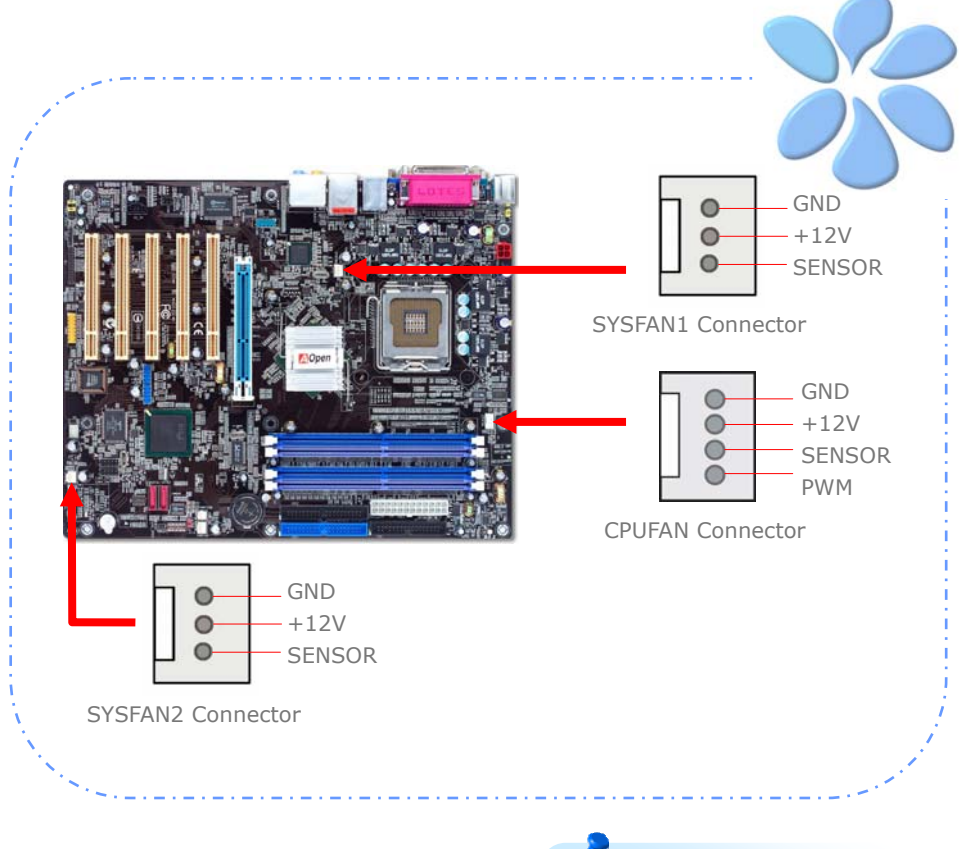

**Note:** Some CPU fans do not have sensor pin so that they cannot support fan monitoring.

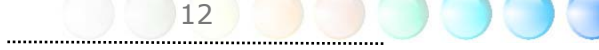

# Installing Memory Modules

DIMM slots are designed in Navy Blue and Electronic Blue which are very easy to recognize. Insert the module straight down to the DIMM slot with both hands and press down firmly until the DIMM module is securely in place.

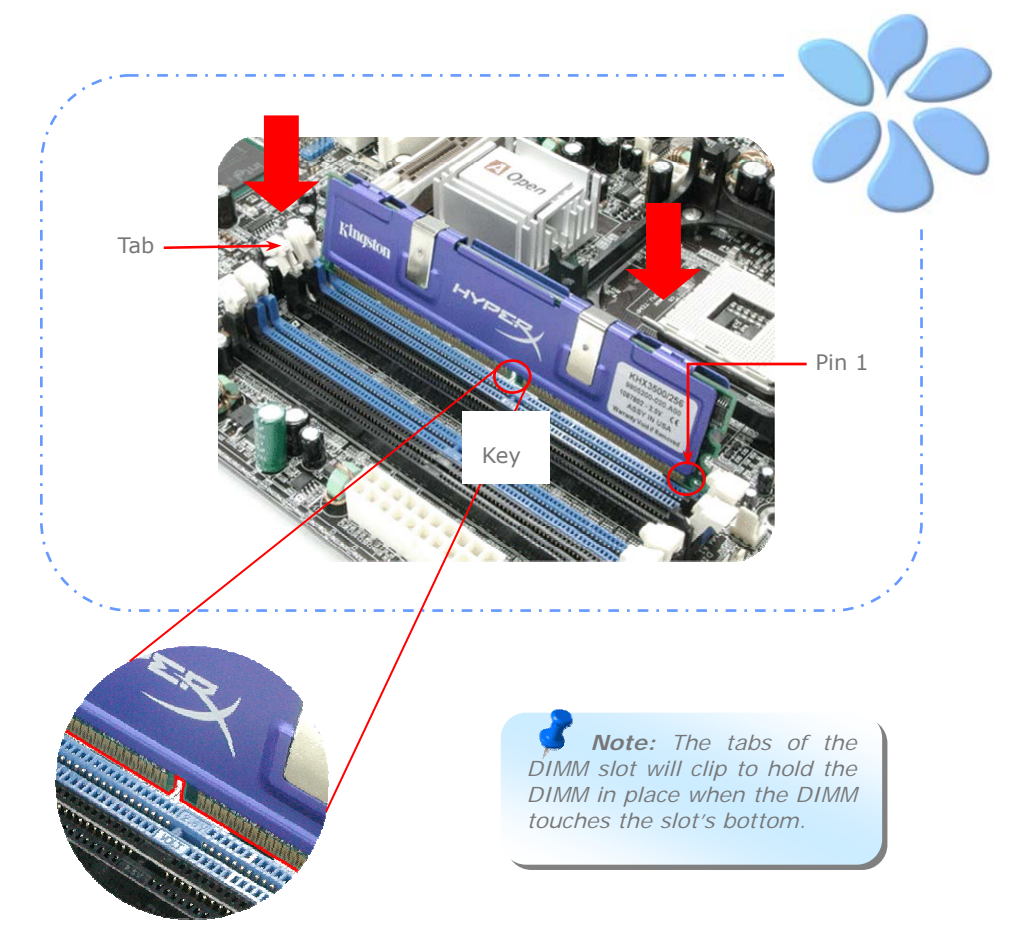

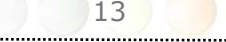

### Maximum The Performance of the Dual Channel

To obtain the highest performance of Dual Channel, the configuration of DIMM must meet the following conditions.

#### Matched DIMM configuration in each channel

- Same density (128MB~1GB)
- Same DRAM bus width (x8 or x16)
- Either single-sided or double-sided

**Note:** Using memory modules of different chip and density will cause system unstable.

#### Follow reference table below to insert memory module

| DIMM A1 | DIMM A2 | DIMM B1 | DIMM B2 | Dual channel |
|---------|---------|---------|---------|--------------|
| V       |         | V       |         | Enabled      |
|         | V       |         | V       | Enabled      |
| V       | V       | V       | V       | Enabled      |

When dual channel mode is successfully enabled, the screen will show "Dual Channel Mode Enabled" while entering POST screen.

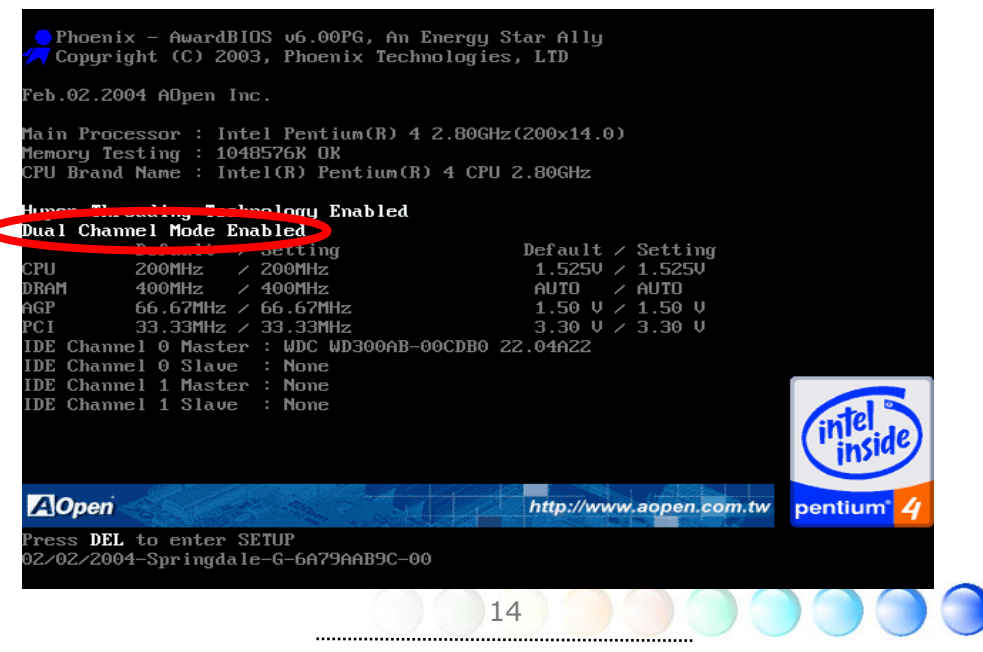

# Connecting IDE and Floppy Cables

Connect the 34-pin floppy cable and 40-pin, 80-wire IDE cable to floppy connector and IDE connector. Be careful of the pin1 orientation. Wrong orientation may cause system damage.

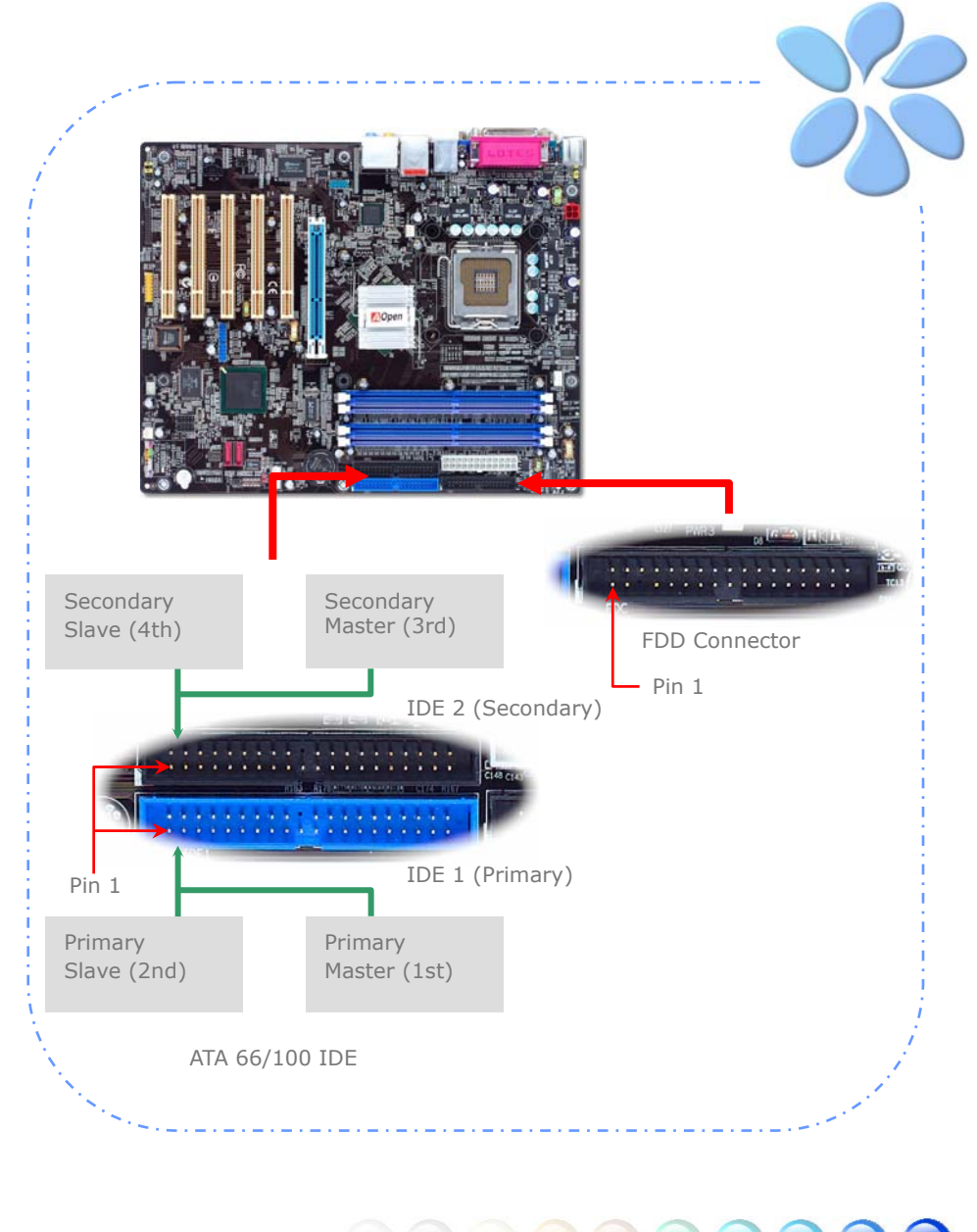

### **Connecting Front Panel Cable**

Attach the power LED, speaker and reset switch connectors to the corresponding pins. If you enable "Suspend Mode" item in BIOS Setup, the ACPI & Power LED will keep flashing while the system is in suspend mode.

Locate the power switch cable from your ATX housing, which is a 2-pin female connector from the housing front panel. Plug this connector to the soft-power switch connector marked SPWR.

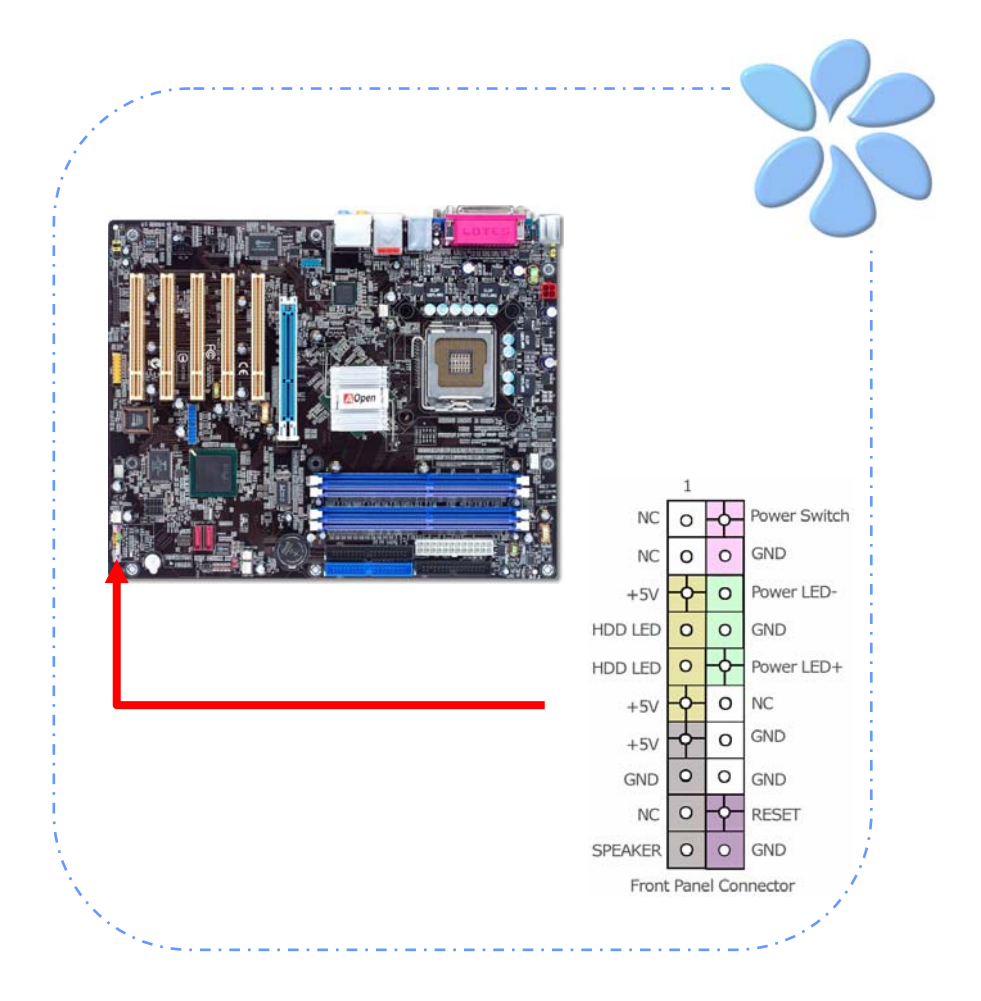

# **Connecting ATX Power Cables**

This motherboard comes with a 24-pin and 4-pin ATX power connector as shown below. Make sure you plug them in the right direction. We strongly recommend you to insert the 4-pin connector before connecting the 20-pin connector.

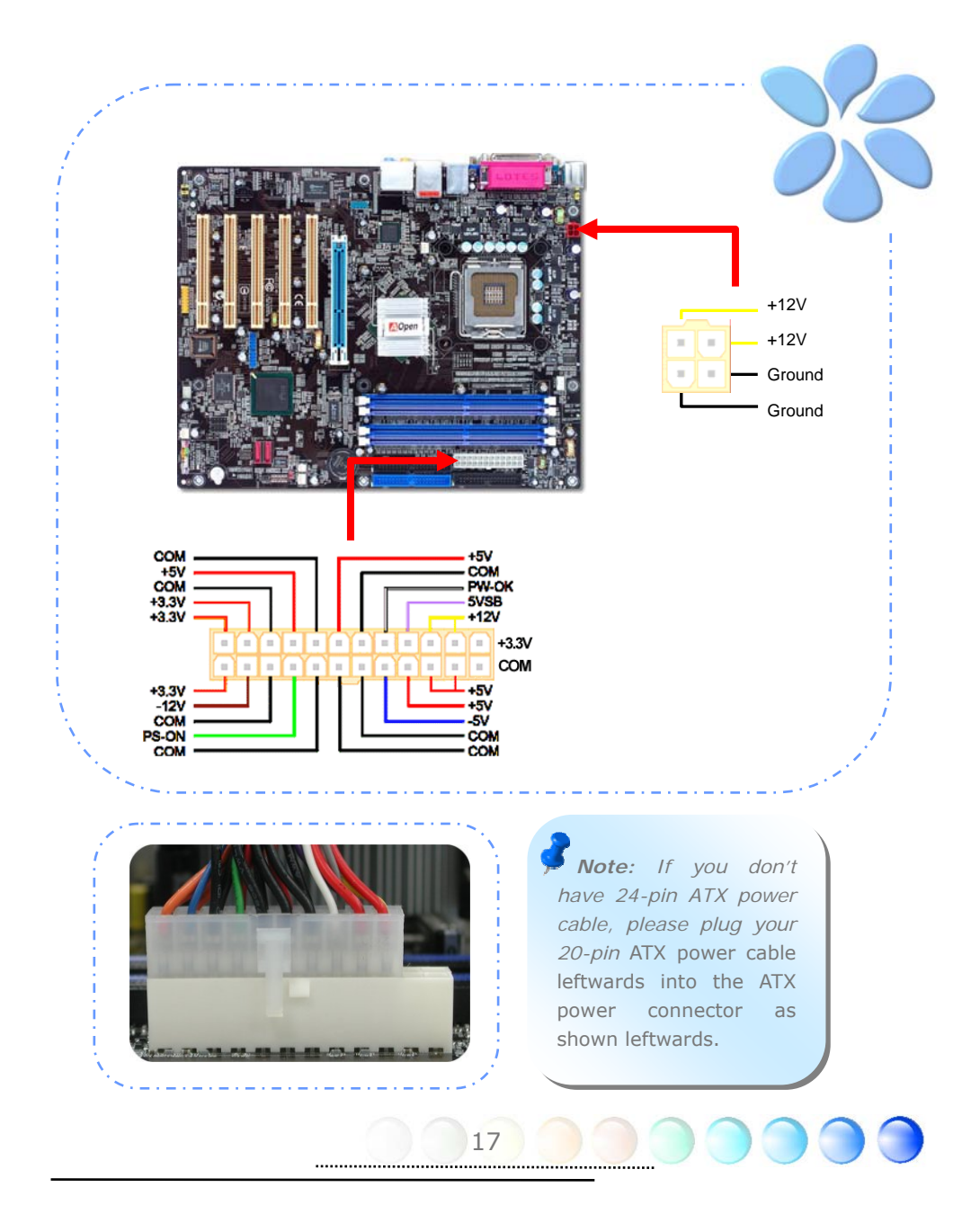

# 3.3 Other Installation for Your Reference

Setting CPU Voltage and Frequency

#### Setting CPU Core Voltage

This motherboard supports Voltage ID (VID) function to detect CPU voltage automatically during power-on and the range is from 0.8375V to 1.6V. It's not necessary to set CPU core voltage.

#### Setting CPU Frequency

This motherboard is CPU jumper-less design; you can set CPU frequency by 1MHz stepping CPU Overclocking in the BIOS. <u>CPU Core Frequency = CPU FSB clock</u> <u>x CPU Ratio</u>. However, all CPU now sold in market belong to "Fixed Multiplier". That means users can not adjust the CPU Ratio but change CPU FSB clock to achieve overclocking only.

#### <u>BIOS Setup > Frequency / Voltage Control > CPU Speed Setup</u> (Users will do the overclocking at their own risks!!)

| CPU Ratio                        | 8x, 10x 24x, 25x, 26x, 27x, 28x                       |
|----------------------------------|-------------------------------------------------------|
| CPU FSB (Adjustment<br>manually) | FSB = 100MHz-400MHz by 1MHz Stepping CPU Overclocking |

| Processor Number                                                    | Processor Frequenc                                          | y FSB                                                              | <b>CPU Ratio</b>                              | Cache                                                                        |                                                                       |
|---------------------------------------------------------------------|-------------------------------------------------------------|--------------------------------------------------------------------|-----------------------------------------------|------------------------------------------------------------------------------|-----------------------------------------------------------------------|
| 5 Series                                                            |                                                             |                                                                    |                                               |                                                                              |                                                                       |
| 580<br>570<br>560<br>550<br>540<br>530<br>520<br>3 Series           | 4.00G<br>3.80G<br>3.60G<br>3.40G<br>3.20G<br>3.00G<br>2.80G | 800MHZ<br>800MHZ<br>800MHZ<br>800MHZ<br>800MHZ<br>800MHZ<br>800MHZ | 20x<br>19x<br>18x<br>17x<br>16x<br>15x<br>14x | 1MB L2<br>1MB L2<br>1MB L2<br>1MB L2<br>1MB L2<br>1MB L2<br>1MB L2<br>1MB L2 | <b>Note:</b><br>Some CPU<br>fans do not<br>have sensor<br>pin so that |
| 350<br>345<br>340<br>335                                            | 3.20G<br>3.06G<br>2.93G<br>2.80G                            | 533MHZ<br>533MHZ<br>533MHZ<br>533MHZ                               | 24x<br>23x<br>22x<br>21x                      | 256K L2<br>256K L2<br>256K L2<br>256K L2                                     | they cannot<br>support fan<br>monitoring.                             |
| Note: With CPU spe<br>market by the time y<br>your references only. | ed changing rapidly, t<br>ou received this install          | there might<br>ation guide                                         | t be faster (<br>. This table i               | CPU on the<br>is kindly for                                                  |                                                                       |

**Warning:** Intel 865PE/865G/848P chipset support maximum 800MHz (200MHz\*4) system; higher clock setting may cause serious system damage.

# **Connecting Serial ATA**

To connect a serial ATA disk, you have to have a 7-pin serial ATA cable. Connect two ends of the serial ATA cable to the serial ATA header on the motherboard and the disk. Like every other traditional disk, you also have to connect a power cable. Please be noted that it is a jumper free implement; you don't need to set jumpers to define a master or slave disk. When serial ATA hard disks are installed on serial ATA ports, the one connected on Port 0(SATA 1) will be set as the first boot device automatically. *Please note that it doesn't support Hot-Plug in function*.

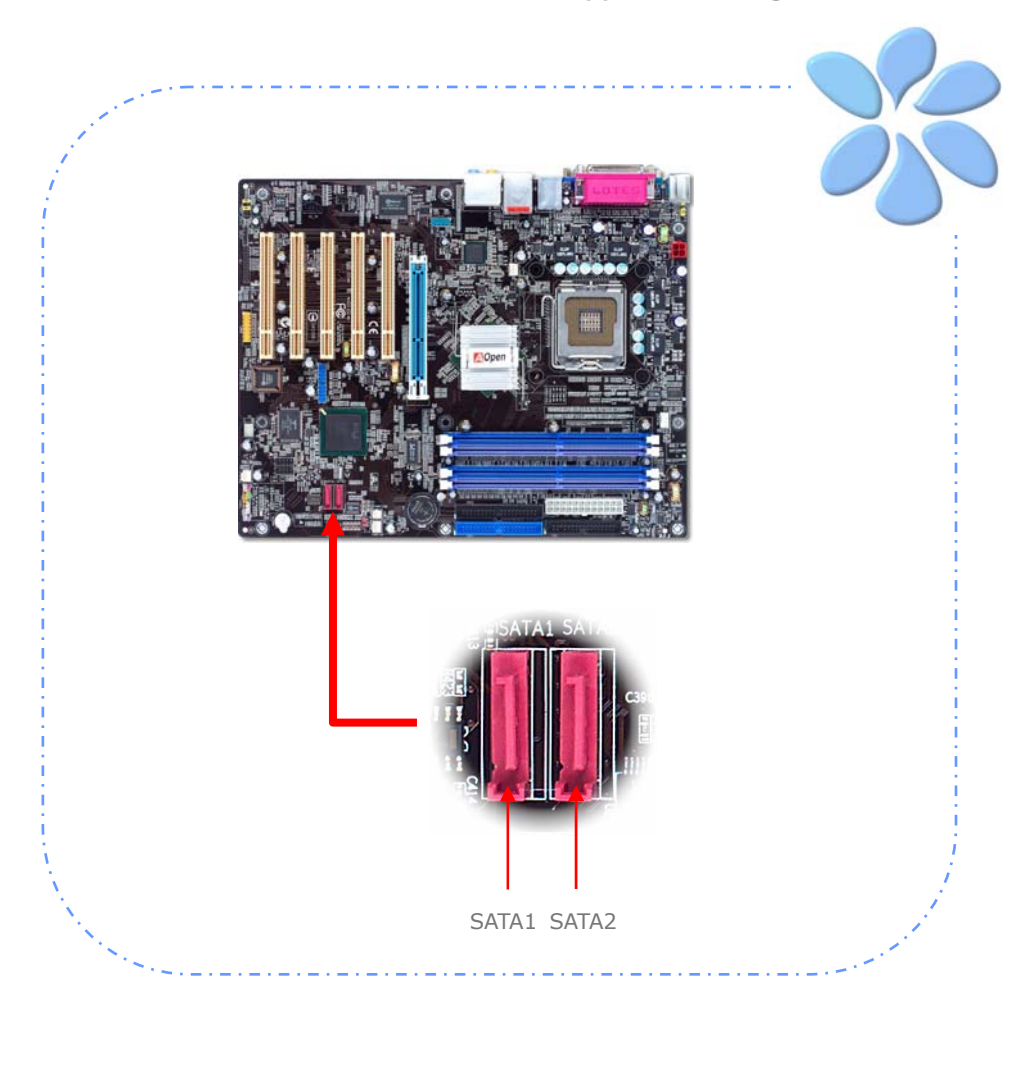

### Adjusting your Hard Disk Setting

Except its original 2 sets of parallel IDE, this motherboard supports the latest serial ATA hard disk. If you are unable to find your newly installed serial ATA hard disks on your operating system after having them installed, the problem may lie in the BIOS setting. You can simply adjust BIOS settings to have them work properly.

After installing your hard disks properly, you can directly go to BIOS setting screen for adjustment. Simply pressing <u>"Integrated Peripherals  $\rightarrow$  OnChip</u> <u>IDE Device  $\rightarrow$  On-Chip Serial ATA</u>" to choose your preferable mode. If you have no intention of changing its original setting, the default would be Auto.

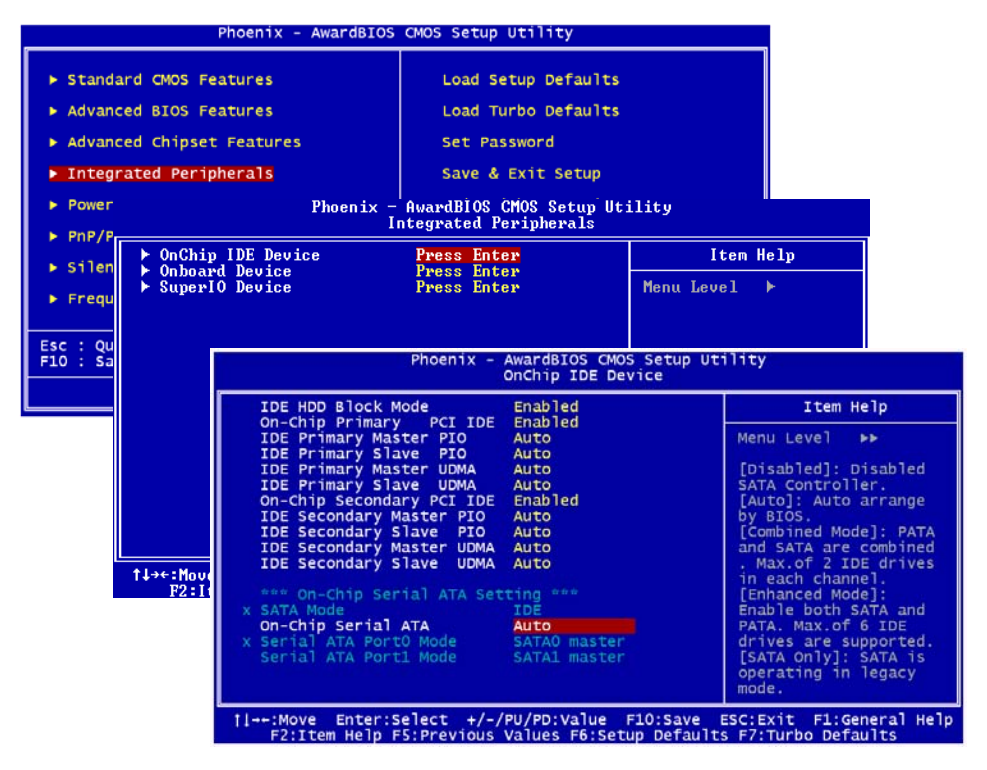

| On-Chip Seria                                                   | Ι ΑΤΑ              |
|-----------------------------------------------------------------|--------------------|
| Disabled<br>Auto<br>Combined Mode<br>Enhanced Mode<br>SATA Only |                    |
| †↓:Move ENTE                                                    | R:Accept ESC:Abort |

If you desire to change the default setting, press Enter for selection list:

**Disabled:** You can choose this item if there are only traditional IDE hard disks had been installed on your system. Disabling this item will also cancel the detection of serial ATA hard disks during POST, which will theoretically speed up your boot-up time a little bit; however,

please remember to re-adjust the setting here if you want to use serial ATA hard disk later.

<u>Auto</u>: This is factory default setting on this motherboard. Basically, if your system functions properly, it is unnecessary to change it. The system will automatically recognize the first hard disk on IDE1 as first boot device.

Note: Please be informed that when you are using Windows98/ME with the capacity of all six hard disks being installed, the Auto mode will not function properly. It is because Windows98/Me is not able to energize Enhanced Mode to detect all hard disks.

**Combined Mode:** If you have traditional IDE hard disks and serial ATA hard disks installed at the same time, then you can choose this mode. Under this mode, you can randomly choose either IDE hard disks or serial ATA had disk as your first boot device. But please note, serial ATA will exist with IDE in a mapping way, which means it will occupy one of the IDE Channel and leave you one IDE Channel only.

**Enhanced Mode:** If you are using the latest operating system (say, Windows XP, Windows.NET Server), it is highly recommended that you select Enhanced Mode. Under this mode the system will detect all six devices (traditional IDE x 4, Serial ATA x 2) completely and function perfectly. But please note that traditional IDE is set to first boot device under this mode.

Note: According to practical lab tests of us, there are no obvious problems or mistakes happened when we set this mode under Windows2000 operating system; however, it is not recommended by Intel.

**SATA Only:** You may select this mode if you install serial ATA hard disks only. This mode also allows you to select booting sequence from Port0 (SerialATA1) or Port1 (SerialATA2).

### **Connecting AGP 8X Expansion Slot**

This motherboard provides an AGP 8X slot, a sky blue slot having the latest AGP specification on motherboard. The AGP 8X is a bus interface targeted for high-performance 3D graphic. Traditionally AGP used both rising and falling edge of the 66MHz clock for 4X AGP, and the data transfer rate could achieve 66MHz x 4bytes x 4 = 1056MB/s. Now AGP is moving to AGP 8X mode, which is upgraded to 66MHz x 4bytes x 8 =2.1GB/s. For i865Ga-775ILFR/IF, the AGP slot can automatically recognize an AGP or a Multiplexed Intel DVO Output depending on which cards being inserted, such as AGP, or ADD (AGP Digital Display) cards. With an ADD card implemented to this slot, Multiplexed Intel DVO output will provide high-speed digital connection for digital displays or TV-OUT functionality.

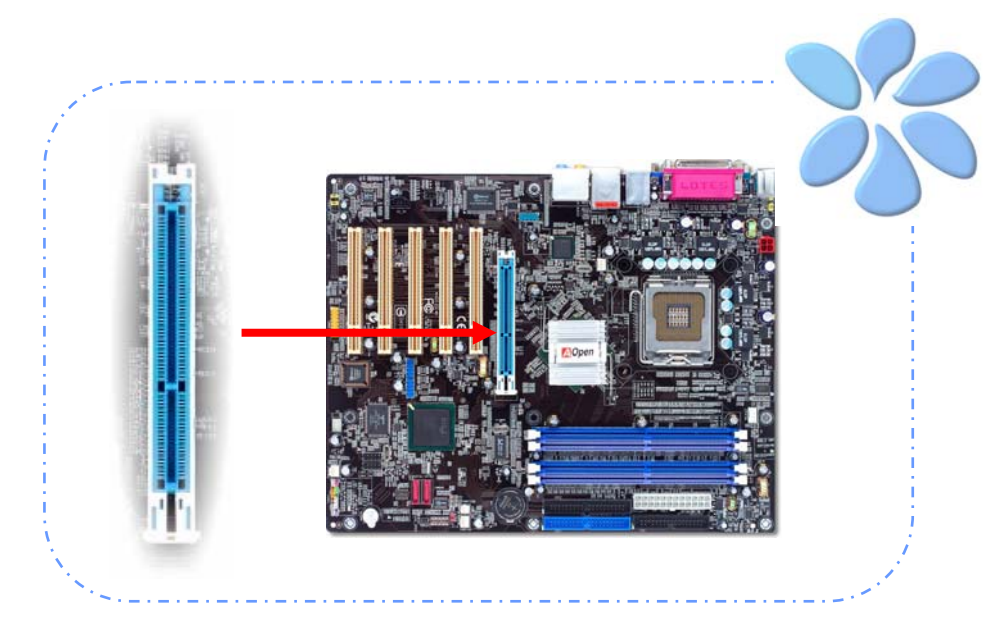

.....

Warning: It is strongly recommended not adjust AGP/PCI voltage/clock when you connect SATA device. It is because when the voltage/clock for AGP/PCI is adjusted, the SATA clock cannot remain at 100MHz, and the system will therefore be unstable. Warning: It is strongly recommended not install a 3.3V AGP card, which is not supported by Intel 865PE / 865G / 848P chipsets on this motherboard.

## **Connecting IrDA**

The IrDA connector can be configured to support wireless infrared module, with this module and application software such as Laplink or Windows Direct Cable Connection, user can transfer files to or from laptops, notebooks, PDA devices and printers. This connector supports both HPSIR (115.2Kbps, 2 meters) and ASK-IR (56Kbps).

Install an infrared module onto the IrDA connector and enable the infrared function from BIOS Setup, UART Mode, you can use this function. Please make sure you connect correct orientation when plugging IrDA module.

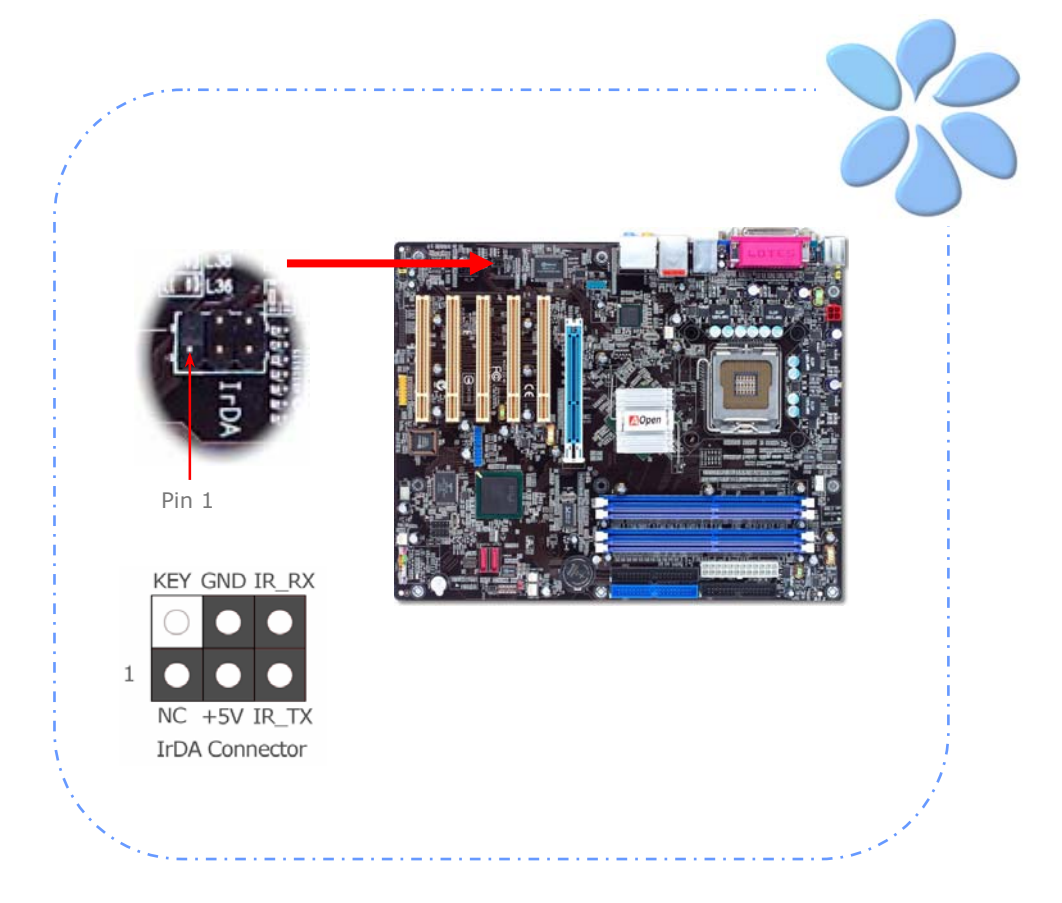

# 10/100/1000Mbps LAN Supported (for ILFR & IL series only)

On the strength of Gigabit LAN controller on board, i865PEa-7ILFR & i865Ga-IL motherboard provide 10/100/1000Mbps Ethernet for office and home use. The Ethernet RJ45 connector is located on the top of USB connectors. The right hand side LED indicates link mode; it lights in orange when linking to network. The left hand side LED indicates the transfer mode and will light in green when data is transferring at 100Mbps (never lights while at 10Mbps), but will light in orange when transferring in Gigabit's mode. To enable or disable this function, you may simply adjust it through BIOS. To enable LAN wakeup function, you have to set the "Wake on PCI Card" enable in the BIOS "Power Management Setup" section.

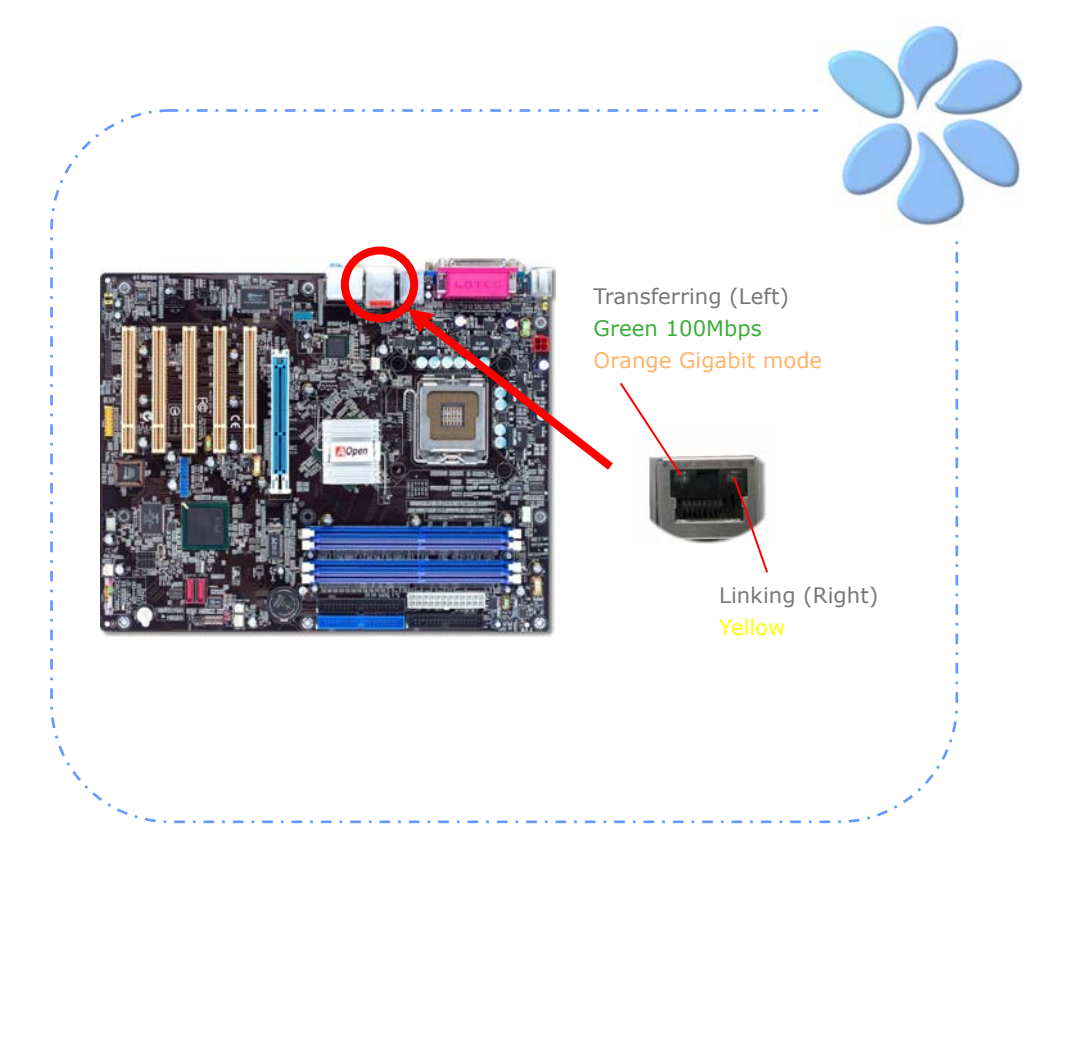

# Connecting USB2.0

This motherboard provides eight USB2.0 ports to connect USB devices such as mouse, keyboard, modem, printer, etc. There are four ports on the back panel. You can use proper cables to connect Front USB connector to USB modules or chassis front panel.

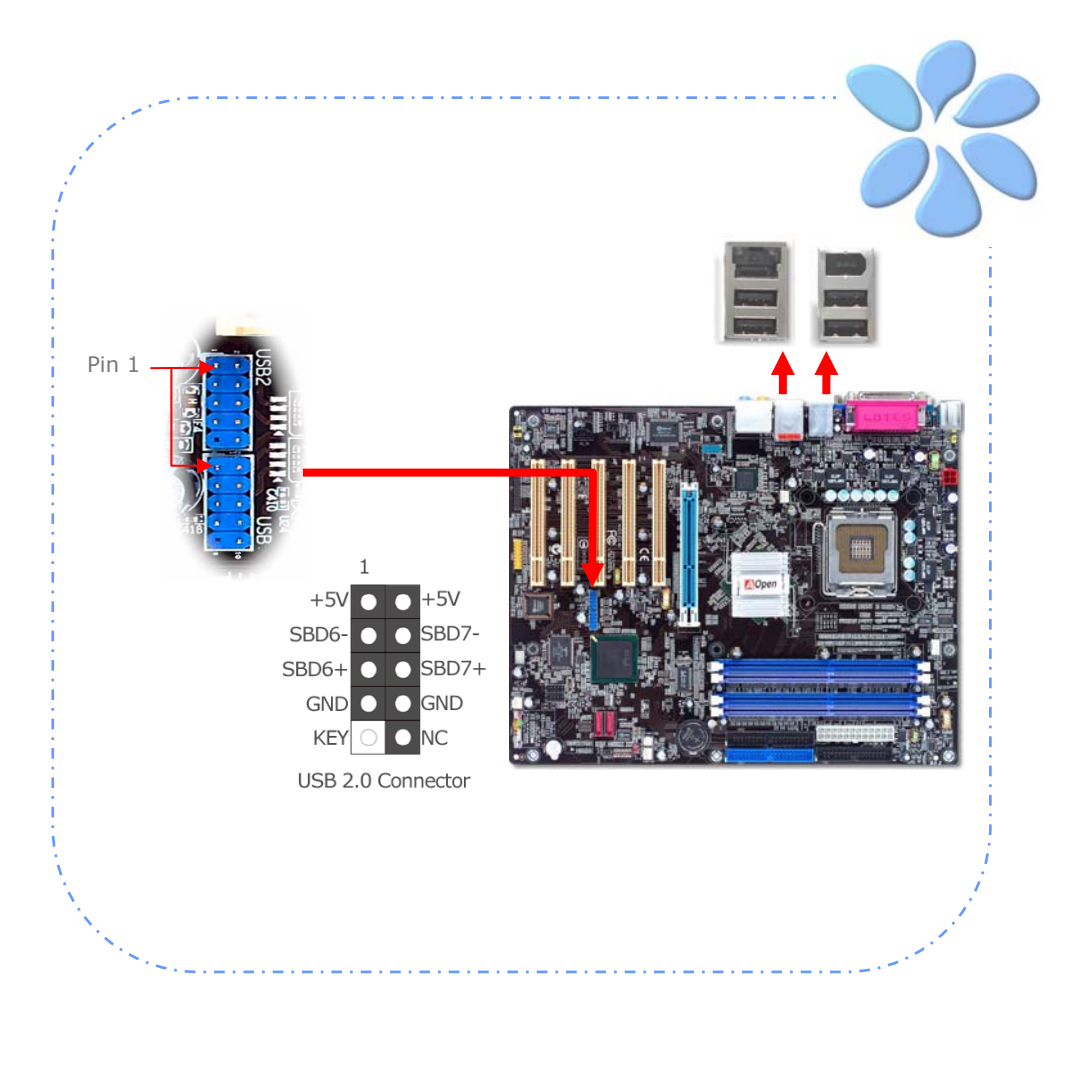

# Connecting 1394 (for i865PEa-7 ILFR/IF & i865Ga-7IF only)

With IEEE1394 Chip on board (AGERE 1394), having its data transfer rate up to 400Mb/s, this interface can connect to devices that require high data transferring performance such as digital camera, scanner or others IEEE 1394 devices. Please use appropriate cables to connect IEEE1394 devices.

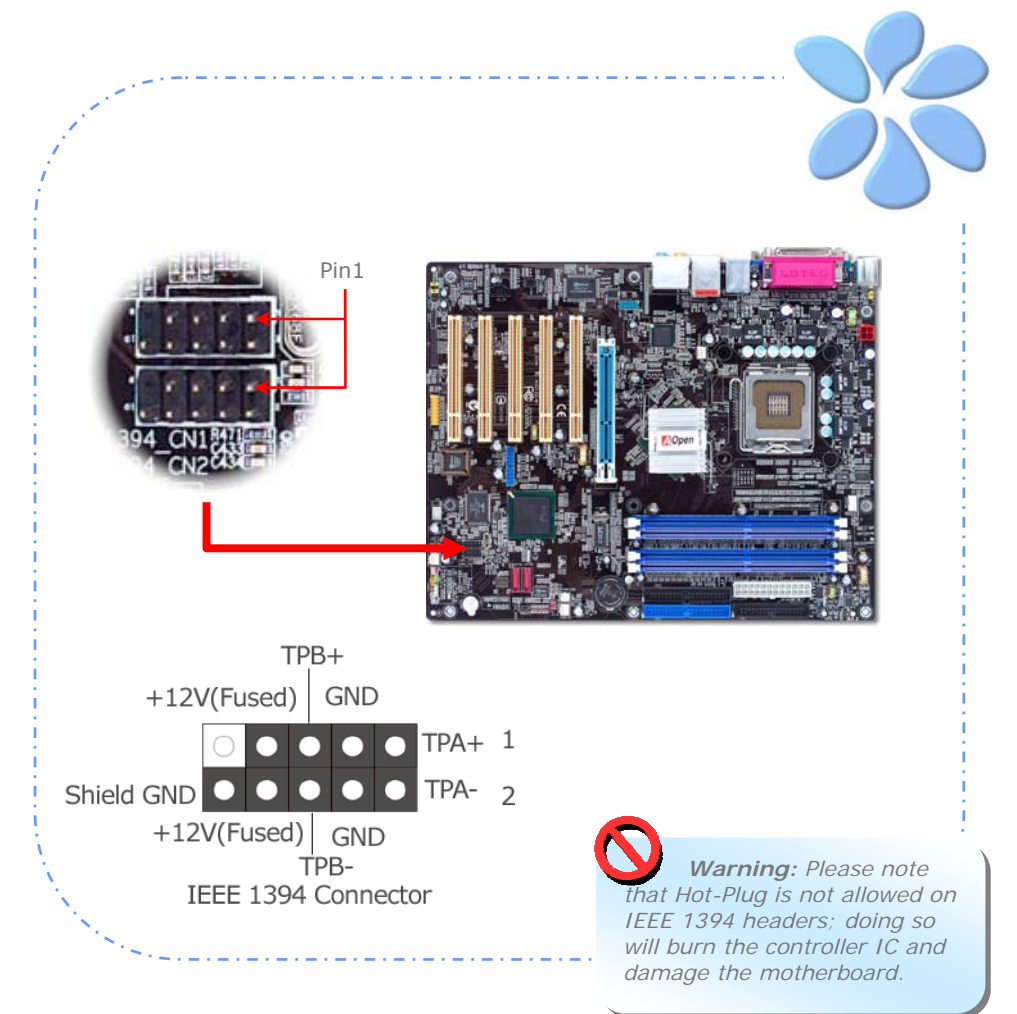

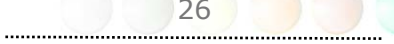

# Super 7.1 Channel Audio Effect

This motherboard comes with an ALC850 CODEC, which supports the latest 7.1 Channel with high quality of audio effects, bringing you a brand new audio experience. This motherboard provides 7.1 Channel ports shown as below. Picture represents the standard location of all speakers in 7.1 Channel sound tracks. Please connect the plug of your front speakers to the green "Speaker out" port, rear surround speakers to orange port, side surround speakers to gray port and both of the center and subwoofer speakers to black port on the back panel.

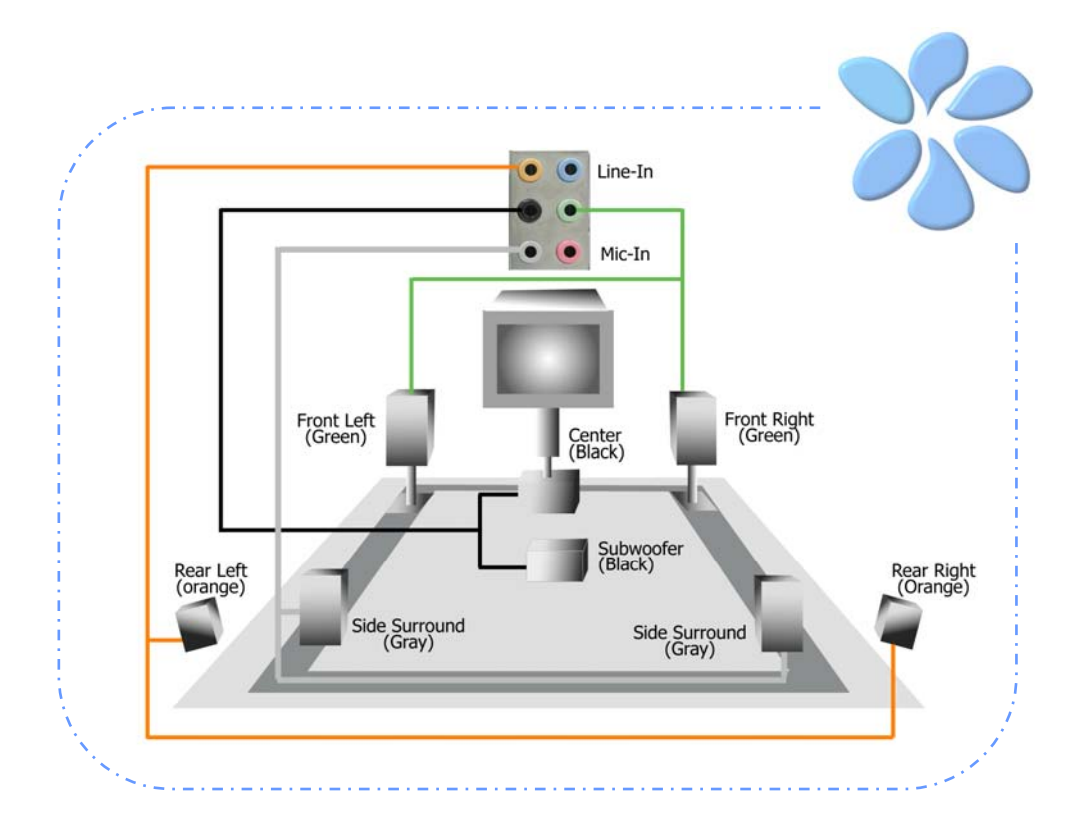

## **Connecting Front Audio**

If the housing is designed with an audio port on the front panel, you'll be able to connect onboard audio to front panel through this connector. By the way, please remove the jumper cap from the Front Audio Connector before you connect the cable. Do not remove this yellow jumper cap if you housing doesn't have an audio port on the front panel.

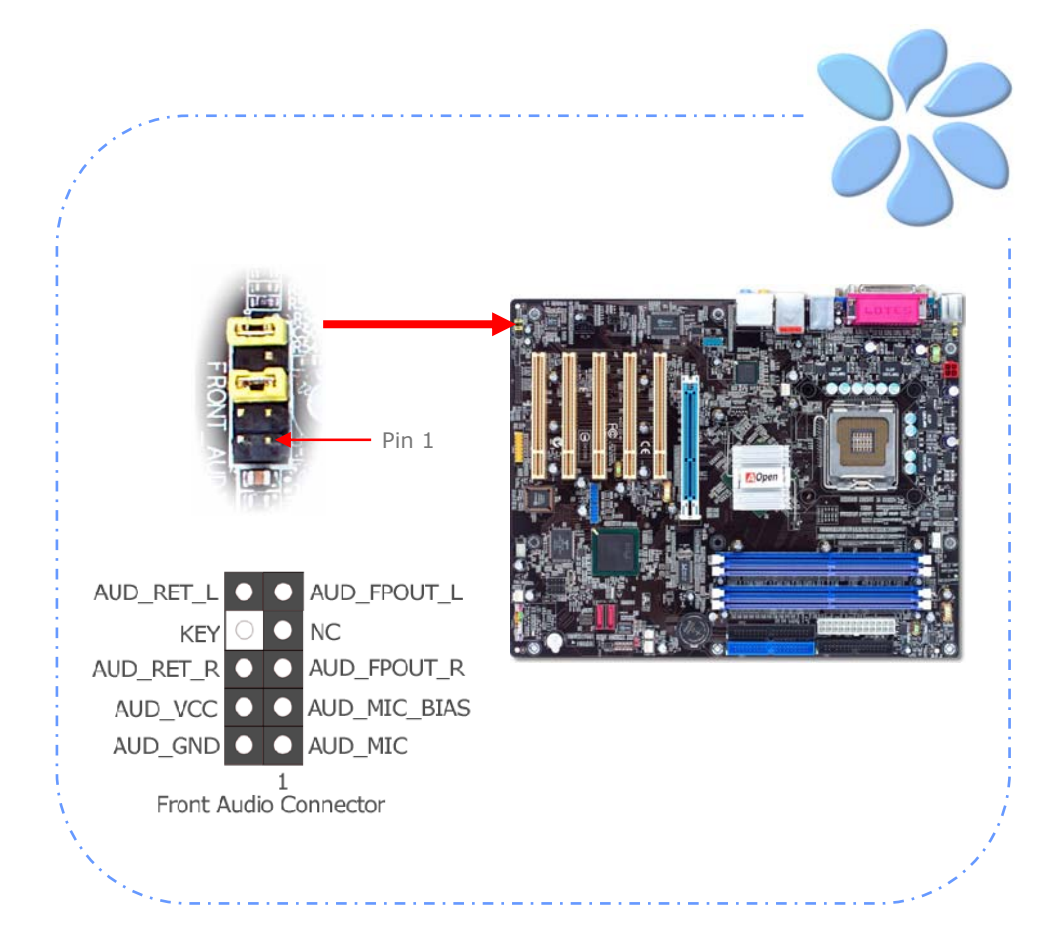

# Connecting Game Port

This motherboard comes with a game port (Joystick-Midi) for you to connect any midi devices or joysticks. To use this function you have to have a joystick module and connect it with a game port cable to this port on the motherboard.

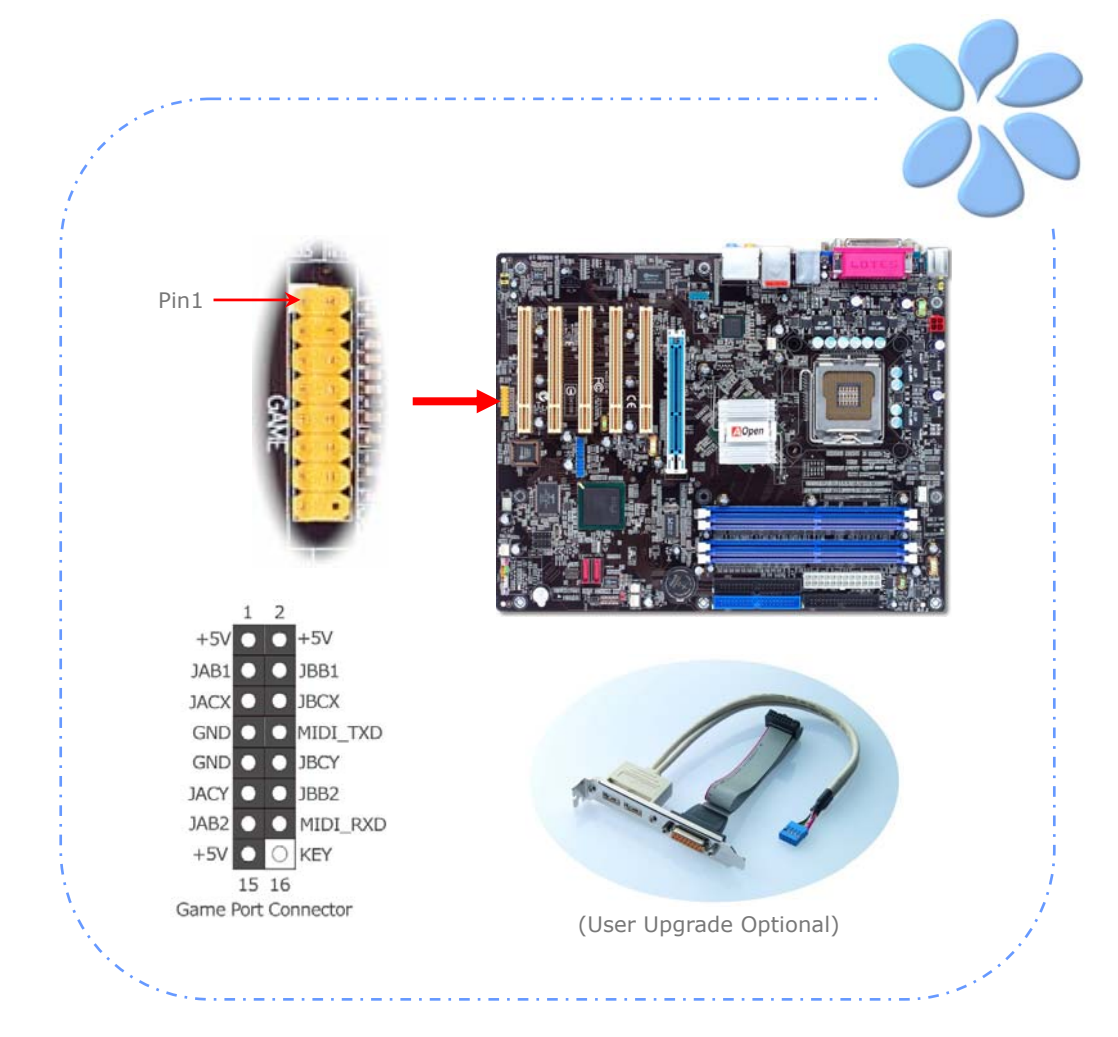

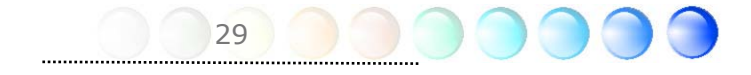

# Connecting COM2 (for i865Ga-7IF/IL)

i865Ga-7IF/IL provides two serial ports. One is on back panel connector, and the other is on-board connector. With proper cable, you can connect it to the back panel of chassis.

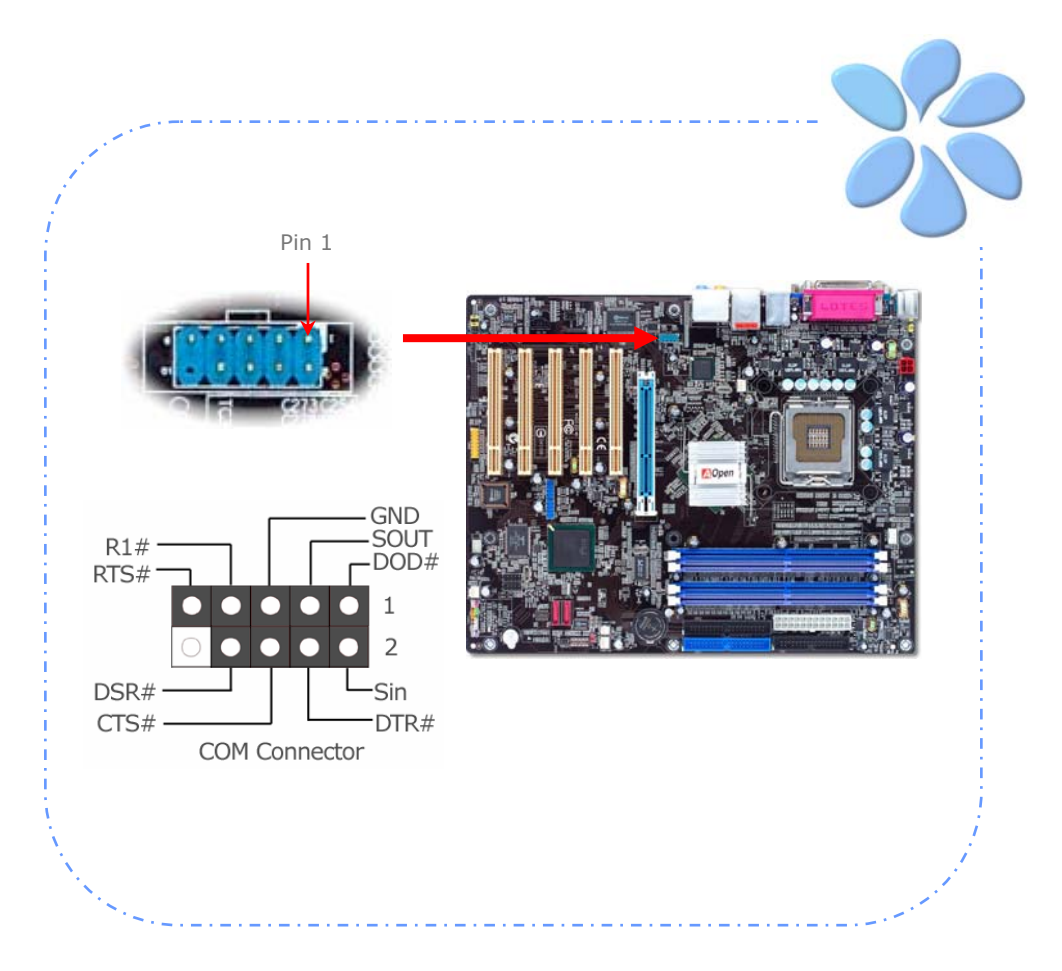

# Connecting CD\_IN

This connector is designed to connect CD Audio cable from CDROM or DVD drive to onboard sound.

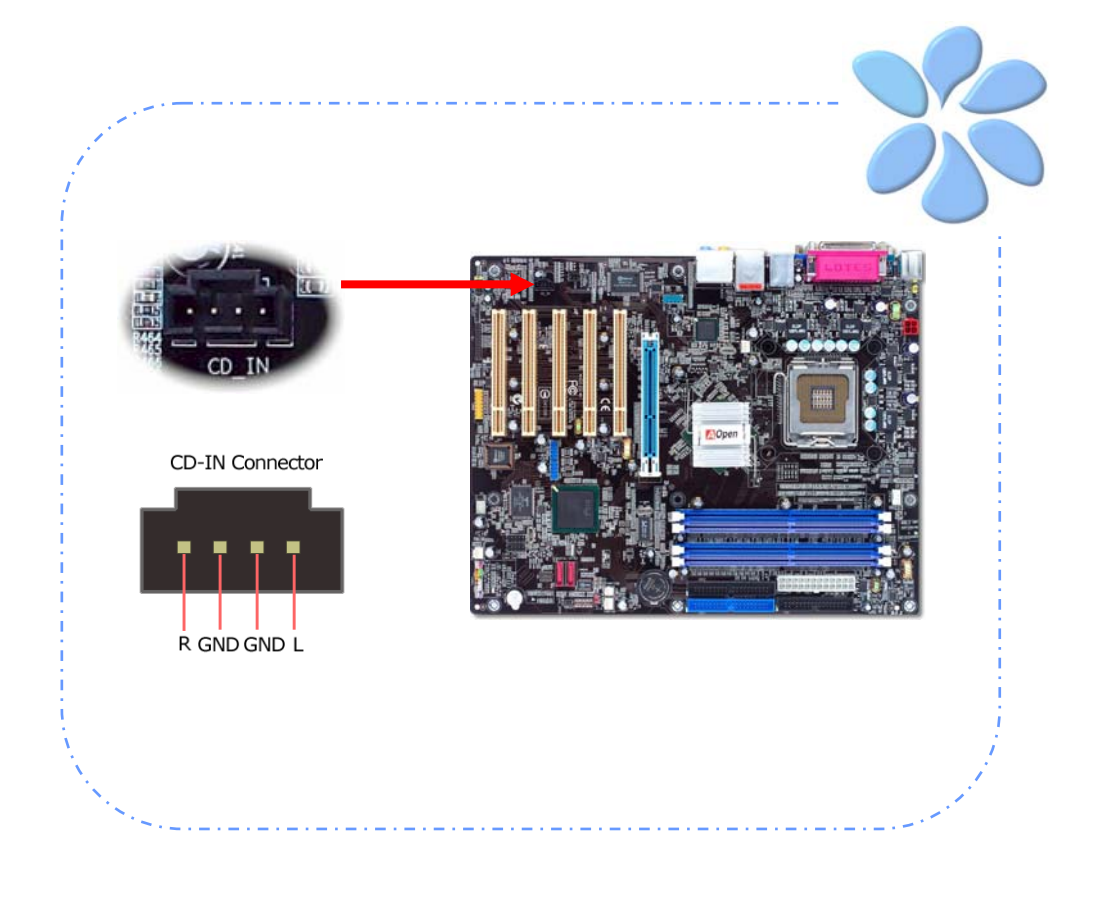

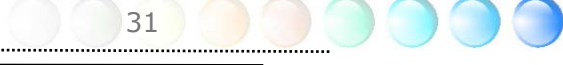

#### Connecting Case Open

The "CASE OPEN" header provides chassis intrusion-monitoring function. To make this function work, you have to enable it in the system BIOS, connect this header to a sensor somewhere on the chassis. So, whenever the sensor is triggered by lights or by the opening of the chassis, the system will beep to inform you. Please be informed that this useful function only applies to advanced chassis; you may purchase an extra sensor, attach it on your chassis and make a good use of this function.

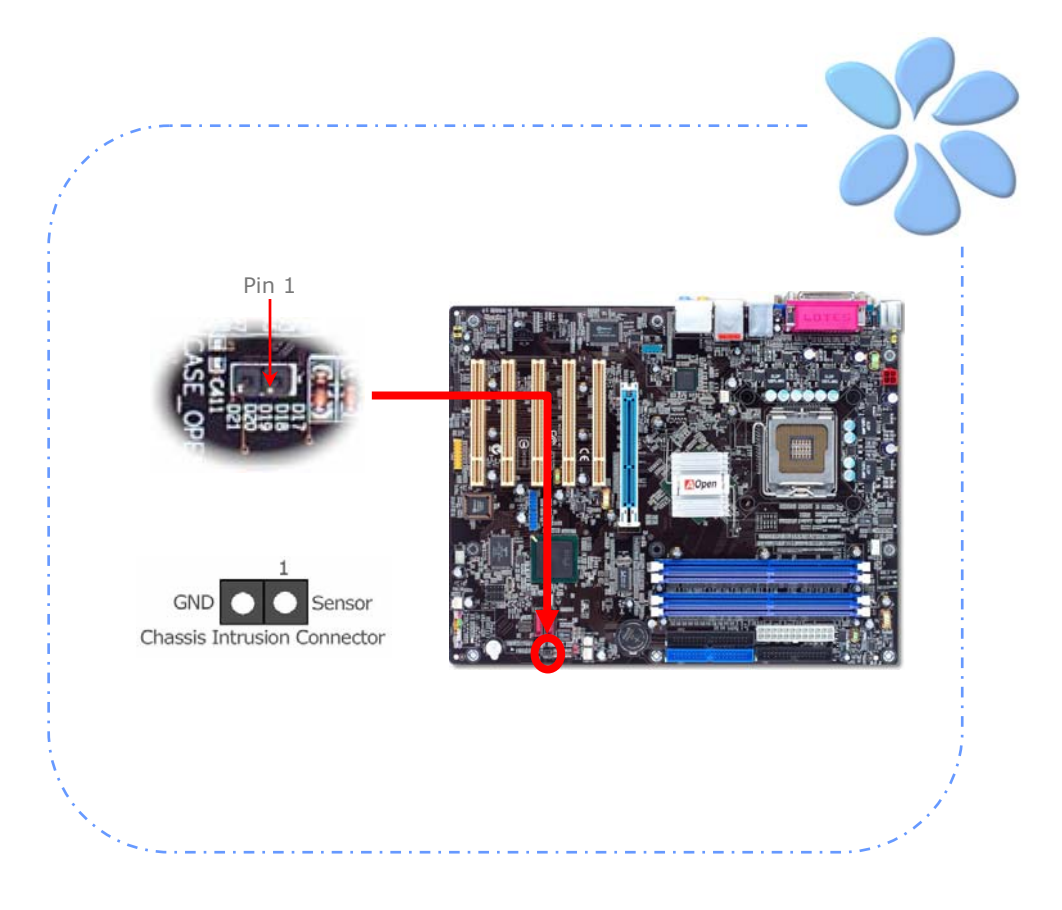

# Connecting S/PDIF (Sony/Philips Digital Interface)

S/PDIF (Sony/Philips Digital Interface) is a newest audio transfer file format, which provides impressive audio quality through optical fiber and allows you to enjoy digital audio instead of analog audio. Through a specific audio cable, you can connect the S/PDIF connector to other end of the S/PDIF audio module, which bears S/PDIF digital output. Normally there are two S/PDIF outputs as shown, one for RCA connector, the most common one used for consumer audio products, and the other for optical connector with better audio quality. Same as outputs, you can also connect RCA or optical audio products to input connectors on the module and have the voice or music come out from your computer. However, you must have a S/PDIF supported speaker/amplifier/decoder with S/PDIF digital input/output to connect to the S/PDIF digital input/output to make the most out of this function.

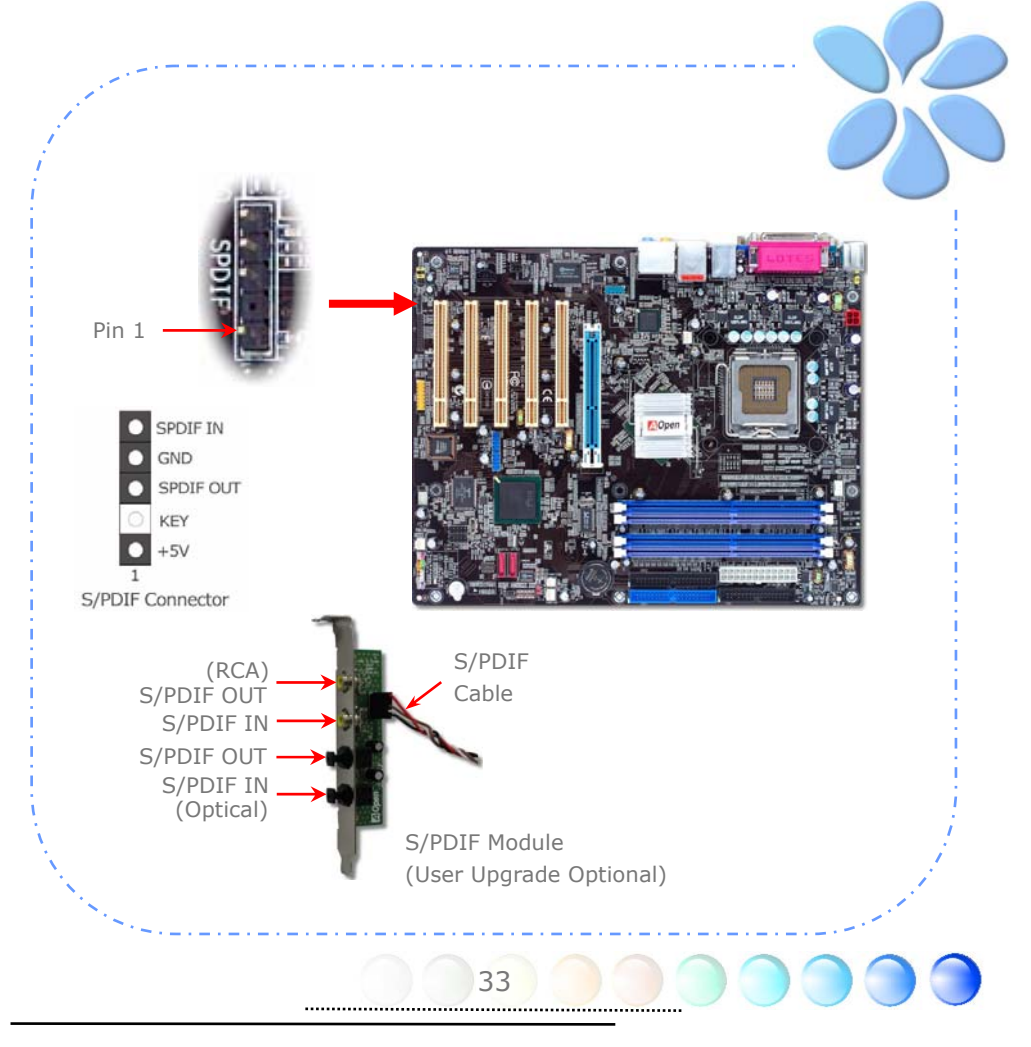

# Colored Coded Back Panel (for i865PEa-7 ILFR/IF)

The onboard I/O devices have PS/2 Keyboard, PS/2 Mouse, RJ-45 LAN Connector, COM1, COM2 port, Printer, USB, 1394, AC'97 sound and game ports. The view angle of drawing shown here is from the back panel of the housing.

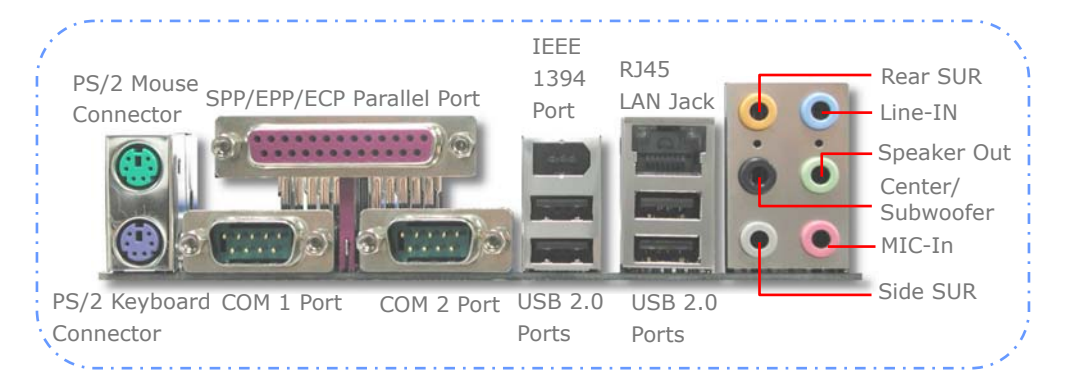

| PS/2 Keyboard:    | For standard keyboard, which use a PS/2 plug.                     |
|-------------------|-------------------------------------------------------------------|
| PS/2 Mouse:       | For PC-Mouse, which use a PS/2 plug.                              |
| Parallel Port:    | To connect with SPP/ECP/EPP printer.                              |
| COM1 Port:        | To connect with pointing devices, modem or others serial devices. |
| COM2 Port:        | To connect with pointing devices, modem or others serial devices. |
| IEEE 1394 Port:   | Available for connecting 1394 devices.                            |
| RJ-45 LAN Port:   | To connect Ethernet for home or office use.                       |
| USB Port:         | Available for connecting USB devices.                             |
| Rear SUR:         | For rear surround speaker.                                        |
| Line-In:          | Comes from the signal sources, such as CD/Tape player.            |
| Center/Subwoofer: | For center & subwoofer speaker.                                   |
| Speaker Out:      | To External Speaker, Earphone or Amplifier.                       |
| Side SUR:         | For side surround speaker.                                        |
| MIC-In:           | For Microphone.                                                   |

# Colored Coded Back Panel (for i865Ga-7IF)

The onboard I/O devices have PS/2 Keyboard, PS/2 Mouse, RJ-45 LAN Connector, COM1, VGA port, Printer, USB, 1394, AC'97 sound and game ports. The view angle of drawing shown here is from the back panel of the housing.

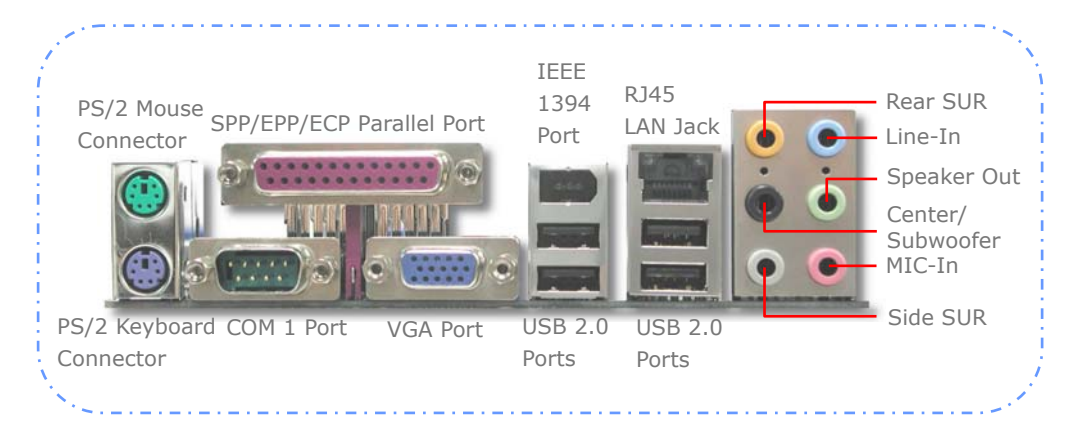

| PS/2 Keyboard:    | For standard keyboard, which use a PS/2 plug.                     |
|-------------------|-------------------------------------------------------------------|
| PS/2 Mouse:       | For PC-Mouse, which use a PS/2 plug.                              |
| Parallel Port:    | To connect with SPP/ECP/EPP printer.                              |
| COM1 Port:        | To connect with pointing devices, modem or others serial devices. |
| VGA Connector:    | To connect with PC monitor.                                       |
| IEEE 1394 Port:   | Available for connecting 1394 devices.                            |
| RJ-45 LAN Port:   | To connect Ethernet for home or office use.                       |
| USB Port:         | Available for connecting USB devices.                             |
| Rear SUR:         | For rear speaker.                                                 |
| Line-In:          | Comes from the signal sources, such as CD/Tape player.            |
| Center/Subwoofer: | To External Speaker, Earphone or Amplifier.                       |
| Speaker Out:      | To External Speaker, Earphone or Amplifier.                       |
| Side SUR:         | For side surround speaker.                                        |
| MIC-In:           | For Microphone.                                                   |

### Colored Coded Back Panel (for i865Ga-7IL)

The onboard I/O devices have PS/2 Keyboard, PS/2 Mouse, RJ-45 LAN Connector, COM1, VGA port, Printer, USB, AC'97 sound and game ports. The view angle of drawing shown here is from the back panel of the housing.

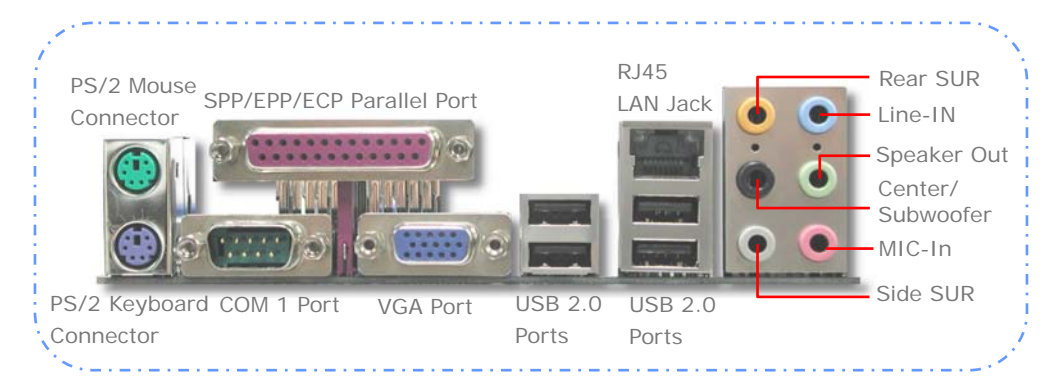

| PS/2 Keyboard:    | For standard keyboard, which use a PS/2 plug.                     |
|-------------------|-------------------------------------------------------------------|
| PS/2 Mouse:       | For PC-Mouse, which use a PS/2 plug.                              |
| Parallel Port:    | To connect with SPP/ECP/EPP printer.                              |
| COM1 Port:        | To connect with pointing devices, modem or others serial devices. |
| VGA Connector:    | To connect with PC monitor.                                       |
| RJ-45 LAN Port:   | To connect Ethernet for home or office use.                       |
| USB Port:         | Available for connecting USB devices.                             |
| Rear SUR:         | For rear surround speaker.                                        |
| Line-In:          | Comes from the signal sources, such as CD/Tape player.            |
| Center/Subwoofer: | For center & subwoofer speaker.                                   |
| Speaker Out:      | To External Speaker, Earphone or Amplifier.                       |
| Side SUR:         | For side surround speaker.                                        |
| MIC-In:           | For Microphone.                                                   |

# Colored Coded Back Panel (for i800Pa-7I)

The onboard I/O devices have PS/2 Keyboard, PS/2 Mouse, RJ-45 LAN Connector, COM1, COM2 port, Printer, USB, AC'97 sound and game ports. The view angle of drawing shown here is from the back panel of the housing.

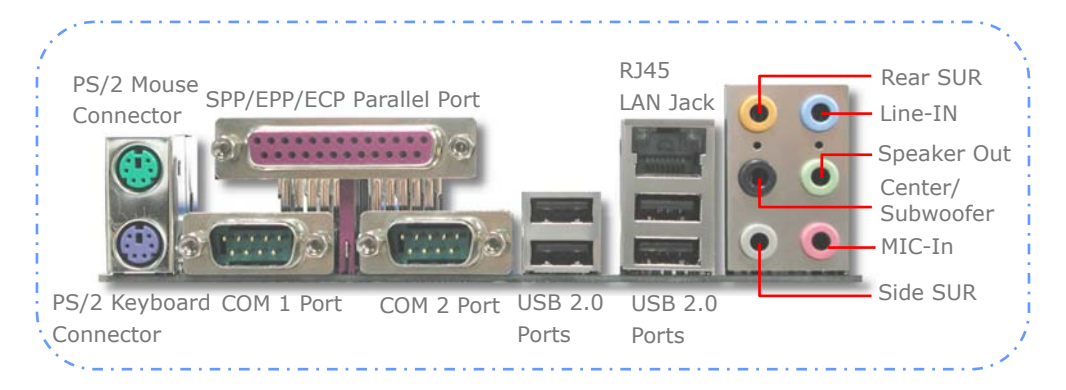

| PS/2 Keyboard:    | For standard keyboard, which use a PS/2 plug.                     |
|-------------------|-------------------------------------------------------------------|
| PS/2 Mouse:       | For PC-Mouse, which use a PS/2 plug.                              |
| Parallel Port:    | To connect with SPP/ECP/EPP printer.                              |
| COM1 Port:        | To connect with pointing devices, modem or others serial devices. |
| COM2 Port:        | To connect with pointing devices, modem or others serial devices. |
| RJ-45 LAN Port:   | To connect Ethernet for home or office use.                       |
| USB Port:         | Available for connecting USB devices.                             |
| Rear SUR:         | For rear surround speaker.                                        |
| Line-In:          | Comes from the signal sources, such as CD/Tape player.            |
| Center/Subwoofer: | For center & subwoofer speaker.                                   |
| Speaker Out:      | To External Speaker, Earphone or Amplifier.                       |
| Side SUR:         | For side surround speaker.                                        |
| MIC-In:           | For Microphone                                                    |

## **LED** Indication

LED indication including Standby AGP LED, Boot LED and Standby LED are AOpen's considerate designs that aim at providing you friendly system information.

*AGP LED* aims to protect your motherboard from being damaged by over voltage of AGP card. When AGP Protection Technology is implemented, this motherboard will automatically detect the voltage of AGP card and prevent your chipsets from being burnt out. Please note that if you install an AGP card with 3.3V, which is not supported by Intel 865G/865PE/848P chipset, the AGP LED on the motherboard will light up to warn you the possible damage of the exceeding voltage.

**BOOT LED** will keep blinking when you power the system on and when your system is under POST (Power-On Self Test). After POST diagnoses everything all right and finishes the booting, the LED will stay on otherwise it will remain flashing to warn you that mistakes have occurred during POST

**STBY LED** will light up when power is provided to the motherboard, giving you a convenient indication check the system power status in circumstances such as power on/off, stand-by mode and RAM power status during Suspend to RAM mode.

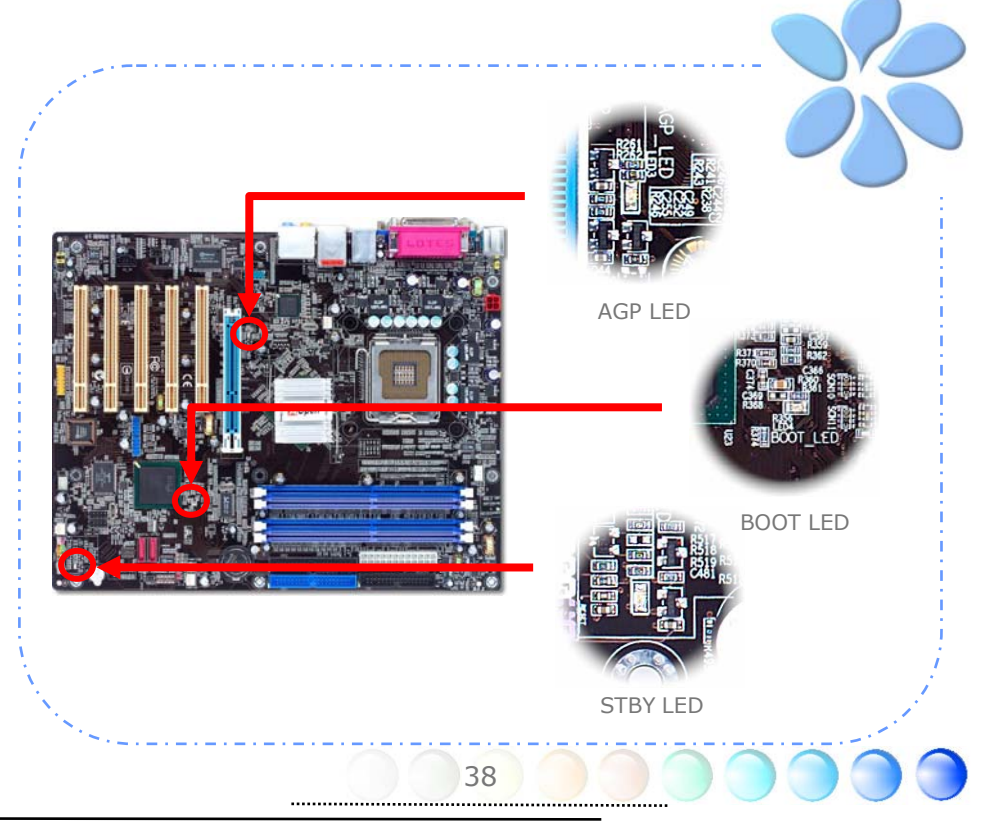

# 3.4 Jumper Settings

JP28 Keyboard / Mouse Wakeup Jumper

This motherboard provides PS2 keyboard / mouse wake-up function.

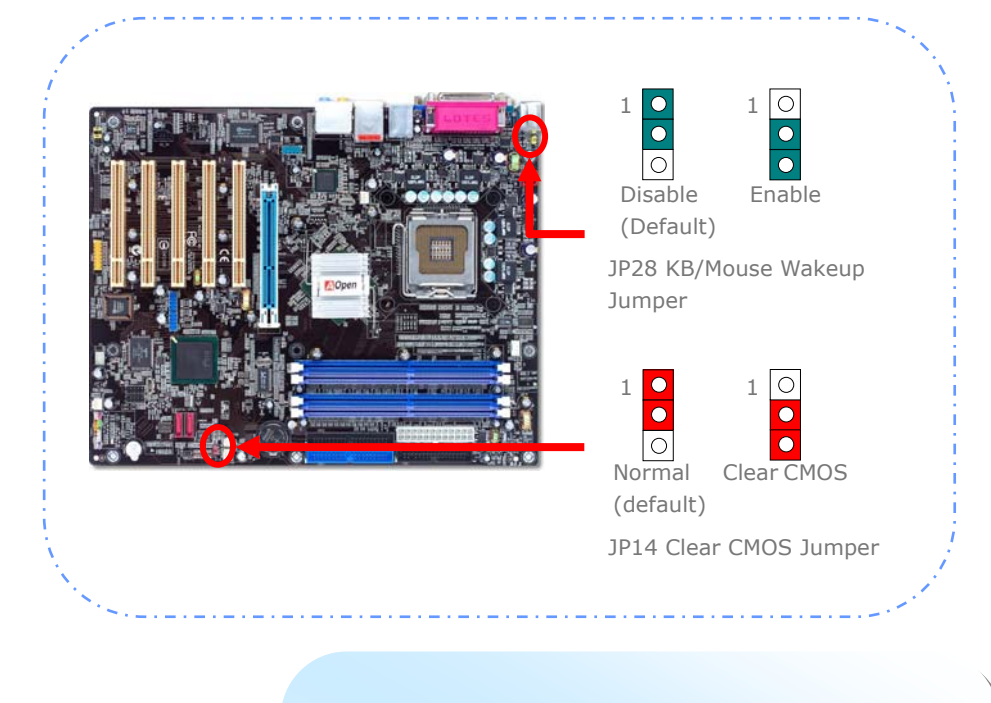

You can clear CMOS to restore system default setting. To clear the CMOS, follow the procedure below.

#### JP14 Clear CMOS Data

- 1. Turn off the system and unplug the AC power.
- 2. Remove ATX power cable from connector PWR3.
- 3. Locate JP14 and short pins 2-3 for a few seconds.
- 4. Return JP14 to its normal setting by shorting pin 1 & pin 2.
- 5. Connect ATX power cable back to connector PWR3.

# **Chapter 4 Special Features and Utilities**

# RAID (Redundant Array of Independent Disks)

With Intel ICH5R integrated onboard, 865PEa-7ILFR supports RAID 0 and RAID 1 functions. For more RAID introduction, please visit our website: <u>http://english.aopen.com.tw/tech/techinside/RAID.htm</u>

# Arouse RAID Function in BIOS

After having properly installed your Serial ATA hard disks, you may directly get into the BIOS setting screen for adjustment. You may simply press "*Integrated Peripherals → OnChip IDE Device → On-Chip Serial ATA*" to choose Enhanced mode. In order to utilize Serial ATA function, please select RAID in SATA Mode. Finally, do save the changes and exit BIOS setup screen.

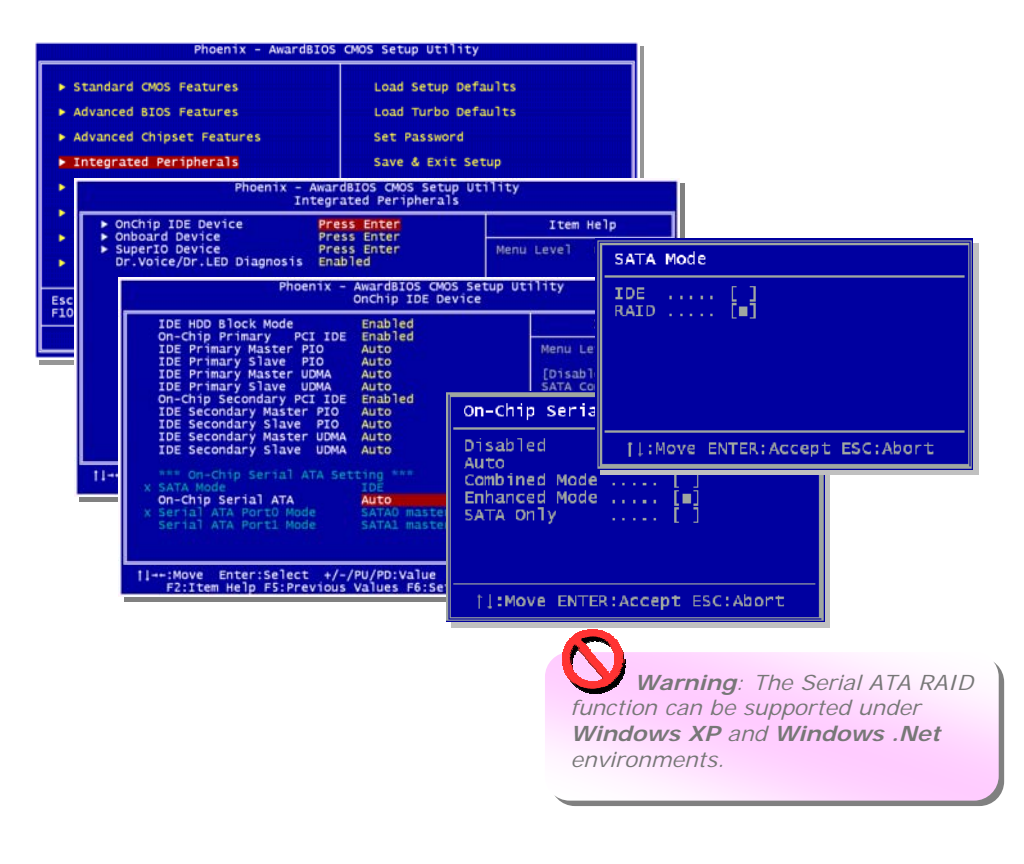

# PBE – Performance Boost Engine

Configuring Intel 865PE/865G chipset, the performance of this motherboard had been uplifted by implementing PBE Technology (Performance Boosting Engine). Acting as similar as PAT in uplifting the system performance, PBE enables users to optimize the accessing speed and quality between CPU and Memory. Theoretically speaking, CPU must go through some standard paths to access memory. However, with an optimized path created, CPU can access memory through optimized path in a faster way. Therefore, PBE effectively shortens the distance between CPU and memory and thus increases system performance. To enable it, all you have to do is to go to BIOS screen, select Advanced Chipset Feature/Performance Boost Engine.

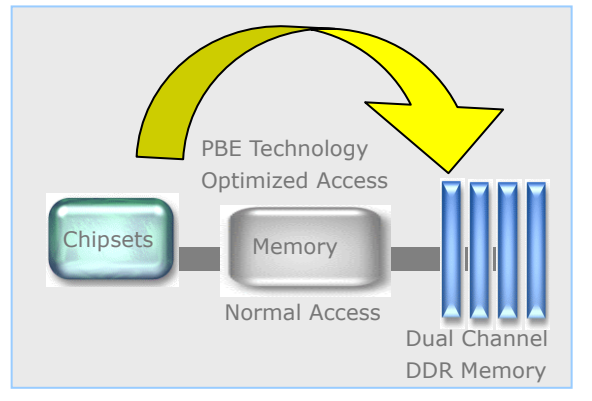

Note: Enabling this feature will make maximum use of vour RAM modules though this is not standard specification of Intel 865PE/865G chipset. Uneven quality RAM modules in the market may not be able to withstand this kind of extreme usage and will cause your system unstable. You have to take your own risk for using this advantageous benefit.

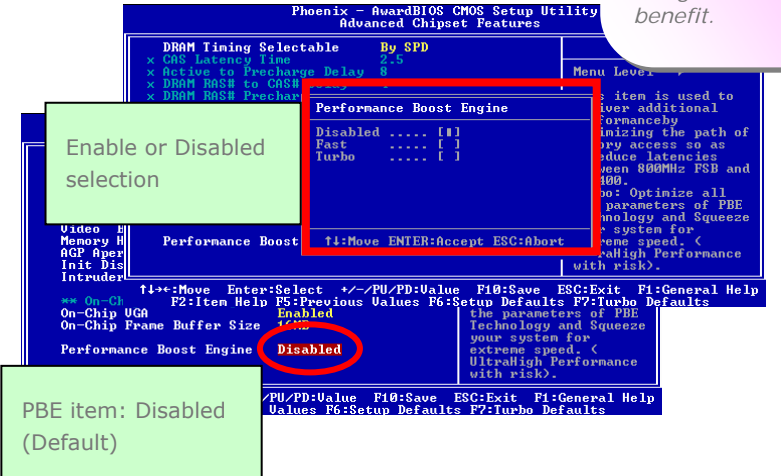

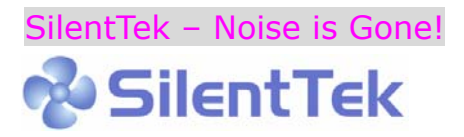

As CPU clock keeps rocketing higher and higher, it has inevitably brought higher heat and system temperature in a relative way. The way we deal with this heat problem, however, is to spare no effort to add one fan after another to protect our pampered system, expecting these fans cool down our machine as much as they can.

But at the same time, we believe that some users are affected terribly by the irritating noises of these fans while working with their PC. As a matter of fact, we do not have to get our fans running at such a high speed in most cases; on the contrary, we discovered that having your fans running at appropriate time and speed not only reduces the noise, but also consumes the least power the system needs, so as to prevent over-wasting of energy resource.

Today, AOpen Motherboard is honored to bring you a new overall solution, SilentTek, to make your system quiet. To collocate with hardware circuit, BIOS and the utility under Windows, SilentTek combines "Hardware-Status Monitoring", "Overheat Warning" and "Fan Speed Control" in a user-friendly interface to provide you a perfect balance among noises, system performance and stability.

| CPUFAN Boot Speed                                                                                                    | 70% 2800 RPM                                                                                                    | Item Help                                                                                                    |
|----------------------------------------------------------------------------------------------------|----------------------------------------------------------------------------------------------------|----------------------------------------------------------------------------------------------------|
| SYSFAM Boot Speed<br>SYSFAM2 Boot Speed<br>PURFAN Boot Speed<br>Fan Mode<br>* CPUFAN Fixed Speed<br>* SYSFAM1 Fixed Speed<br>* SYSFAM2 Fixed Speed<br>* CPU Set Temp.<br>* SYS Set Temp.<br>* SYS Set Temp.<br>CPUFAN OS Speed<br>SYSFAM1 OS Speed<br>SYSFAM2 OS Speed<br>PURFAN OS Speed | 70% RPM<br>70% None<br><b>Full Speed</b><br>100% 4000 RPM<br>100% None<br>400% C<br>30% C<br>30% C<br>30% C<br>100% 4000 RPM<br>100% None<br>100% None<br>100% None | Menu Level →→<br>This is initial fan<br>speed when power-on.<br>"50%" means half of<br>full speed, "100%"<br>means full speed.<br>Note:<br>During POST stage,<br>the fan will be<br>controlled by the mode<br>you specified in the<br>item "Fan Mode". |
| ↑↓→←:Move Enter:Select +<br>F2:Item Helm F5:Preuio                                                                                                    | /-/PU/PD:Value F10:Sa<br>us Values F6:Setum Def                                                                                                    | ve ESC:Exit F1:General Hel                                                                                                    |

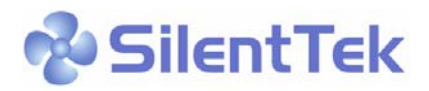

The first image you have here is Voltage Status page. You can find current status of all voltages here and set your expected margins of warning level.

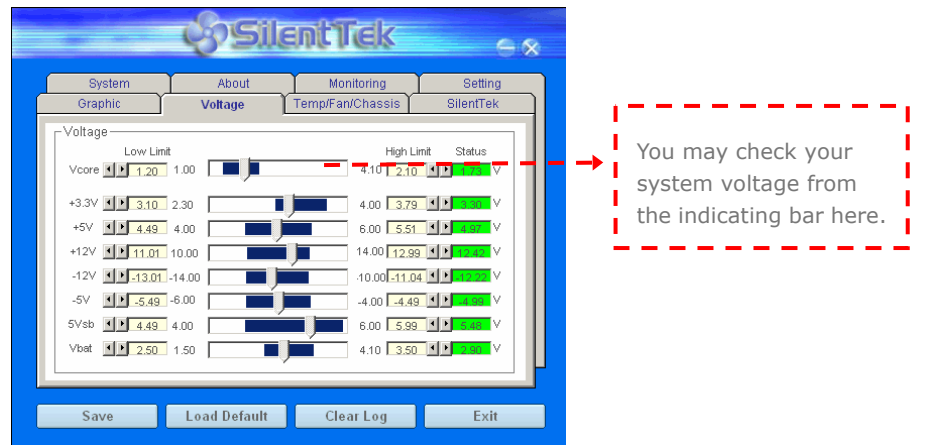

In "Temp/Fan/Case" page, you can get aware of the current temperature of CPU and the heat inside chassis. Also, you can check if fans are running properly.

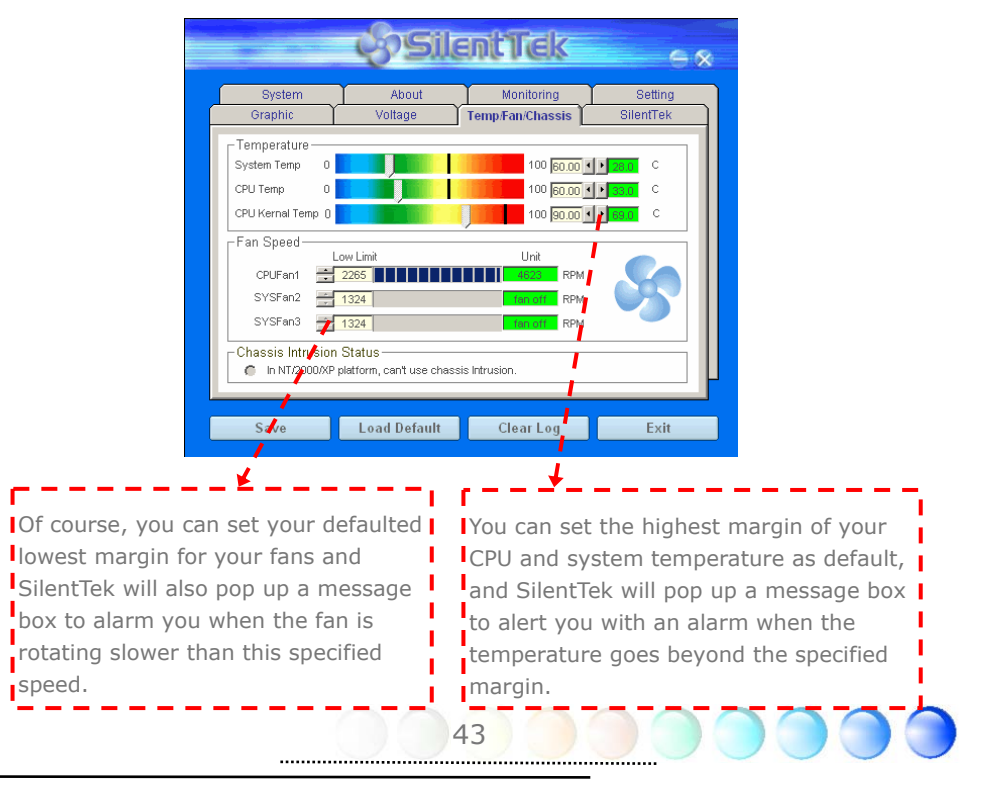

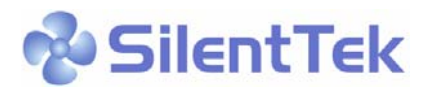

The following page is surely the most important part of this utility. You can control the rotation speed of specific fans that you have got the options inside this page.

| SystemAboutMonitoringSettingOraphicVoltageTemp/Fan/ChassisSilentTekEnable FAN Speed ControlSilentTekSilentTekFAN Speed ControlSilentTekSilentTek© Smart Fan ControlSetting© Fixed Fan ControlSettingMultiple Level ControlSetting© AOpen Recommend SettingCurrent Fan ControlSetting© AOpen Recommend SettingCurrent Fan ControlSilentTekWhen you set the speed to highI Enable CD-ROM Rotation Speed ControlLow SpeedMighOKCancel | SilentTek                                                                                                    |                                                                                                    |
|----------------------------------------------------------------------------------------------------|----------------------------------------------------------------------------------------------------|----------------------------------------------------------------------------------------------------|
| Save Load Default Clear Log Exit                                                                                                    | System About Monitoring Setting   Graphic Voltage Temp/Fan/Chassis SilentTek   Enable FAN Speed Control SilentTek   FAN Speed Control SilentTek   FAN Speed Control SilentTek   Graphic Fixed Fan Control   Smart Fan Control Setting   Multiple Level Control Setting   Current Fan Control Setting   Current Fan Control Method : Disable Fan Control   Low Speed High   OK Cancel | CD-ROM Rotation Speed Control:<br>by enabling the CD-ROM Rotation<br>Speed Control, you can adjust the<br>rotation speed of your CD-ROM.<br>When you set the speed to high<br>level, the CD-ROM will work at its<br>fastest speed and it will run at<br>basic required speed while you set<br>the value to low speed. |

**Smart FAN Control:** This is the default setting of SilentTek and can be used for any branded computer housing. With a special algorithm developed by AOpen, the fan speed is automatically adjusted by the parameters of CPU and ambient temperature which is ease-of-use and trouble free at your service.

**Fixed FAN Control:** Under this setting, a desired fan speed is set fixed when operating.

**Multiple Level Controls:** This is the most versatile setting that allows you to set fan speed in relation to temperature. You may find that this setting fits you best.

**AOpen Recommend Setting:** This setting is designed specifically for AOpen housing. A series of lab tests were conducted under the real world scenario to determine optimum fan speed to reduce noise level within CPU working condition and temperature. Most of the time, the fan would remain still when CPU is not fully utilized.

**Note:** Due to hundreds brands of fans on market, inaccuracy may happen in some cases when you have your rotation speed adjusted. It is still under the criterion and please rest assured that it won't cause any problem to your system.

### Other Useful Features

With excellent design ability of R&D team, AOpen boasts for its various powerful and handy features that come with our product like follows. You are welcomed to visit our technical website to learn more about those features. <u>http://english.aopen.com.tw/tech/techinside</u>

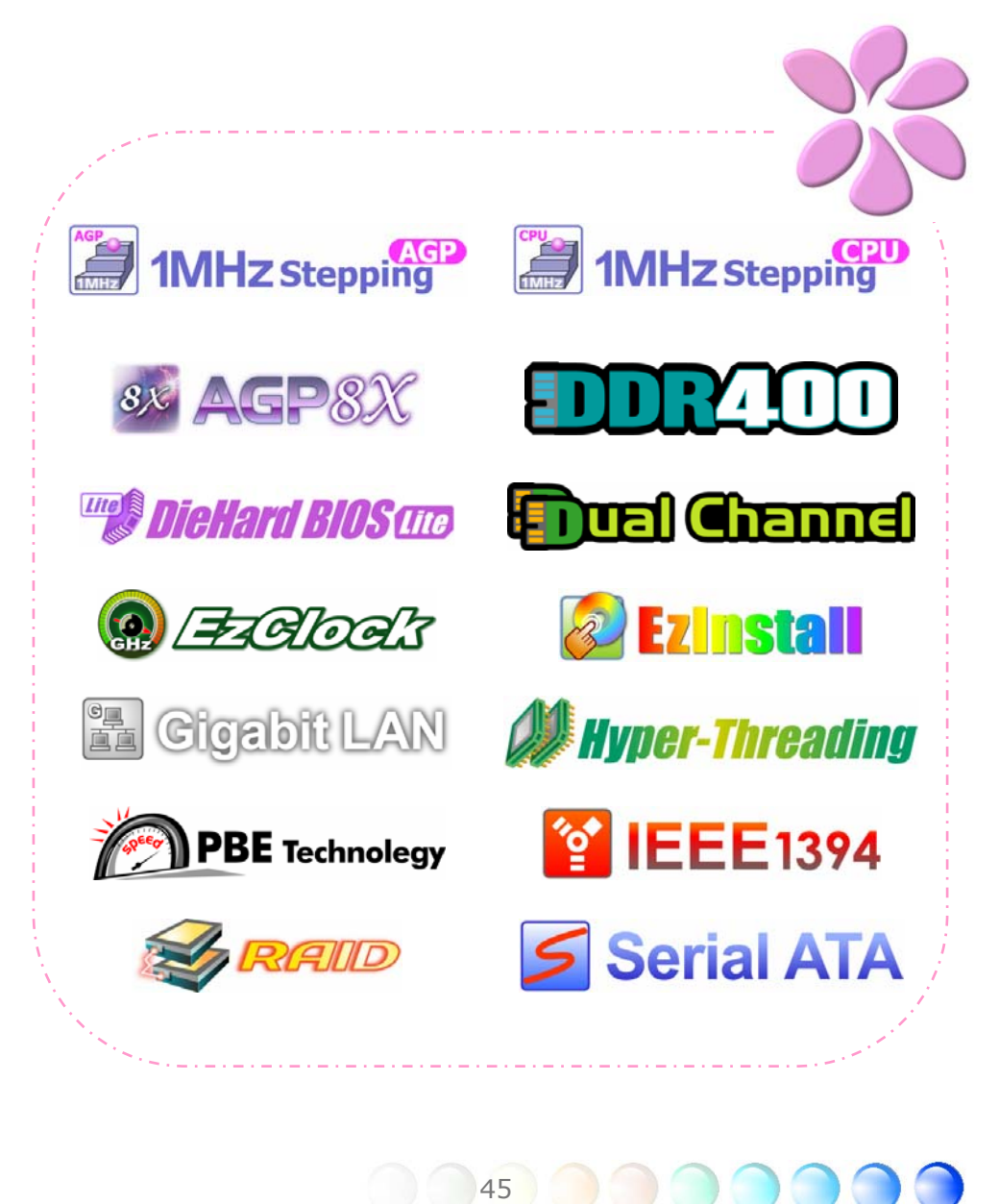

# **Chapter 5 Setting BIOS**

### Introduction

System parameters can be modified by going into BIOS Setup menu; this menu allows you to configure the system parameters and save the configuration into the 128 bytes CMOS area (normally in the RTC chip or in the main chipset).

The Phoenix-Award BIOS<sup>™</sup> that installed in the Flash ROM of the motherboard is a custom version of an industry standard BIOS. The BIOS provides critical low-level support for standard devices such as hard disk drives, serial and parallel ports.

AOpen's R&D engineering team had optimized most BIOS settings of this motherboard. However, some default settings of BIOS cannot fine-tune those sections that controlled by chipset. Therefore, this chapter is intended to guide you and help you to configure some other settings.

To enter BIOS setup menu, press <Del> when POST (Power-On Self Test) screen is shown on your monitor.

**Note:** Because BIOS code is the most often changed part on motherboard, the BIOS information contained in this manual may be different from the BIOS version that comes with your motherboard.

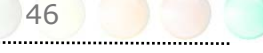

#### How To Use Phoenix-Award<sup>™</sup> BIOS Setup Program

Generally, you can use arrow keys to highlight items that you want to choose, press <Enter> key to select, and use <Page Up> and <Page Down> keys to change setting values. You can press <Esc> key to quit Phoenix-Award™ BIOS setup program. The following table provides details about how to use keyboard in the Phoenix-Award ™ BIOS setup program. Alternatively, it's strongly recommended to install AOpen's newest WinBIOS Utility to get more detailed description, further powerful functions and advanced setting of BIOS.

| Кеу            | Description                                                                                    |
|----------------|------------------------------------------------------------------------------------------------|
| Page Up or +   | Change setting to next value or increase the value.                                            |
| Page Down or - | Change setting to previous value or decrease value.                                            |
| Enter          | Select the item.                                                                               |
| Esc            | In main menu: Quit without saving any changes.<br>In sub menu: Exit current menu to main menu. |
| Up Arrow       | Highlight previous item.                                                                       |
| Down Arrow     | Highlight next item.                                                                           |
| Left Arrow     | Move the light bar to left side of menu.                                                       |
| Right Arrow    | Move the light bar to right side of menu.                                                      |
| F6             | Load Setup Default setting value from CMOS.                                                    |
| F7             | Load turbo setting value from CMOS.                                                            |
| F10            | Save changed settings and exit setup program.                                                  |

#### How To Enter BIOS Setup

After finishing the jumper settings and connecting cables, you can power on and enter the BIOS Setup. Press <Del> during POST (Power-On Self Test) and choose "Load Setup Defaults" for recommended optimal performance.

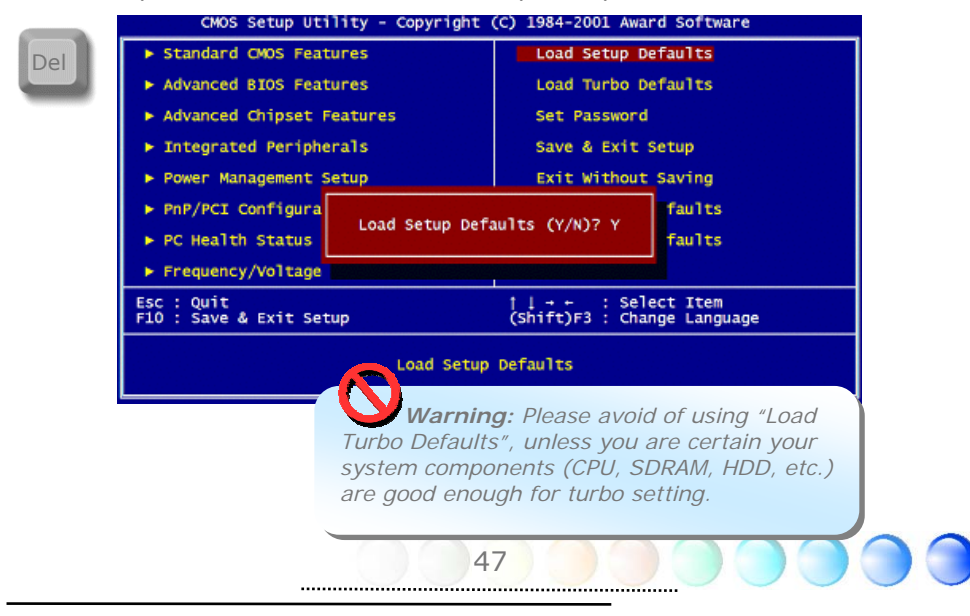

## BIOS Upgrade under Windows environment

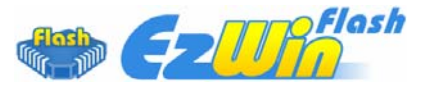

With outstanding R&D ability of AOpen, we now bring you a whole new BIOS Flash wizard ---- EzWinFlash. With an eye to convenience for users, EzWinFlash combines the BIOS binary code and flash module together, so the only thing you have to do is just clicking on the utility you downloaded from web and let it help you complete the flash process automatically. EzWinFlash detects your motherboard and checks the BIOS version cleverly to prevent your system from any possible failure. Moreover, EzWinFlash has been taken into consideration to go with any windows platform you might be using, no matter if you're using Windows 95/98, 98SE/ME, NT4.0/2000, or Windows XP.

In the meanwhile, in order to provide a much more user-friendly operating environment, AOpen EzWinFlash is natively designed to have multi-language function to provide easier way for user in changing BIOS setting.

| Fl           | ash ROM Information               | CheekSum : E140U           | r           |
|--------------|-----------------------------------|----------------------------|-------------|
| Flash Type   | Intel E82802AB /3.3V (4Mb)        | Option                     | Start Flash |
| Cui          | rent BIOS Information             | 🗖 Clear PnP Area           |             |
| Model Name   | AX3SPlus                          | Clear DMI Area             | 0 DIO0      |
| BIOS Version | R1.09                             | Clear CMOS                 | Save BIOS   |
| Release Date | Oct.09.2001                       | Language                   | 9 <u></u>   |
| N            | ew BIOS Information               | • English                  | About       |
| Model Name   | AX3SPlus                          | C German                   |             |
| BIOS Version | R1.09                             | Chinese-Bigs               |             |
| Release Date | Oct.09.2001                       |                            | Exit        |
|              | Message                           |                            | 2           |
| If you       | are sure to program new BIOS inle | ase nress (Start Flash) hi | itton       |

**Caution:** You are taking a risk of BIOS flash failure when you update your system. If your motherboard is working stable, and there are no major bugs to be fixed by a latter BIOS revision, we recommend that you **DO NOT** upgrade your BIOS. If you intent on upgrade **PLEASE MAKE SURE** you get the right BIOS revision for your motherboard model so as to avoid any possible failure.

Note: The model name on this BIOS picture is for reference only. It may not be the same model with your motherboard.

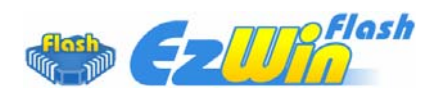

You may accomplish BIOS upgrade procedure with EzWinFlash according to following steps, and it's STRONGLY RECOMMENDED to close all applications before you start the upgrades.

Download the latest version of BIOS package zip file from AOpen official web site. (Ex: http://english.aopen.com.tw/)

Unzip the downloaded BIOS package (ex: WSGMAXII102.ZIP) with WinZip (http://www.winzip.com) in Windows environment.

Save the unzipped files into a folder, for example, WSGMAXII102.EXE & WSGMAXII102.BIN.

Double click WSGMAXII102.EXE; EzWinFlash will detect the model name and BIOS version of your motherboard. If you collect wrong BIOS, you will not be allowed to proceed with the flash steps.

You may select a preferred language in main menu, then click [Start Flash] to begin the BIOS upgrade procedure.

EzWinFlash will complete all the process automatically, and a dialogue box will pop up to ask you to restart Windows. Click [YES] to reboot Windows.

Press <Del> at POST to enter BIOS setup screen; choose "Load Setup Defaults", then "Save & Exit Setup". Done!

It is strongly recommended NOT to turn off the power or run any applications during FLASH PROCESS.

**Warning:** The new BIOS upgrade will permanently replace your original BIOS setting when flashing. You may need to reconfigure the BIOS setting before your system goes back to work as normal.

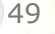

# Vivid BIOS technology

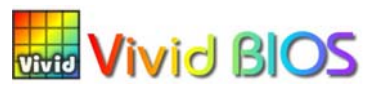

Have you been fed up with the conservative and immutable POST screen? Let's rule out the tradition idea that POST screen are stiff and frigid, and let AOpen show you the newly developed VividBIOS to experience the lively vivid colorful POST screen!

Unlike earlier graphic POST screen which could occupy the whole screen and mask text information during POST, AOpen VividBIOS deals with graphics and texts separately, and makes them running simultaneously during POST. With this innovative design, VividBIOS now brings you a beautiful and sleek 256 colors screen without missing any important information shown on POST screen.

In addition, the limited space of BIOS ROM is another big issue. When all of the traditional BIOS can only show space-consuming and uncompressed Bitmap, AOpen has considerately tuned the BIOS to next generation, to recognize the smaller-sized GIF format and even dynamic-showing GIF animation.

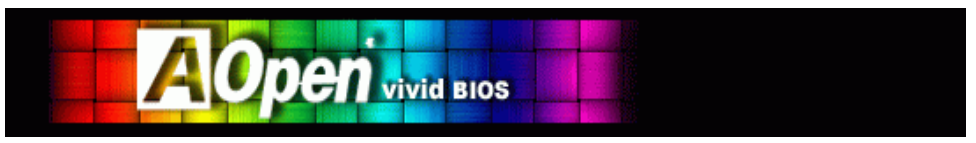

Vivid BIOS shares the same fundamental technology with Open JukeBox CD Player, you may use the same EzSkin utility to change your VividBIOS screen or to download your favorite Open JukeBox skin. If you see this little logo shown beside your model name on the motherboard download page, <u>http://english.aopen.com.tw/tech/ezskin/vivid.htm</u>, it is assured that your motherboard supports this innovative feature!

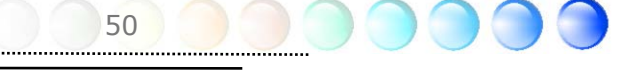

# Chapter 6 Installing Drivers

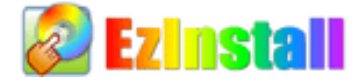

You may think that installing drivers and utilities would be a repeated task of going through those installation wizards and steps-by-steps. Now, you will be surprised with how "Ez" EzInstall could do. Without wizards or steps, all you have to do is to do one click and then it's done. Click and done. Yes. EzInstall makes installation easy and even foolproof!

After putting in the CD, you will be prompted with AOpen welcome page and our branches information.

First, click on the install driver ICON at left side for necessary drivers.

Second, click on the install utility ICON at left side for preferred utilities.

Practically, it's done. But you may also browse CD contents, Readme to get more information or just exit the CD installation.

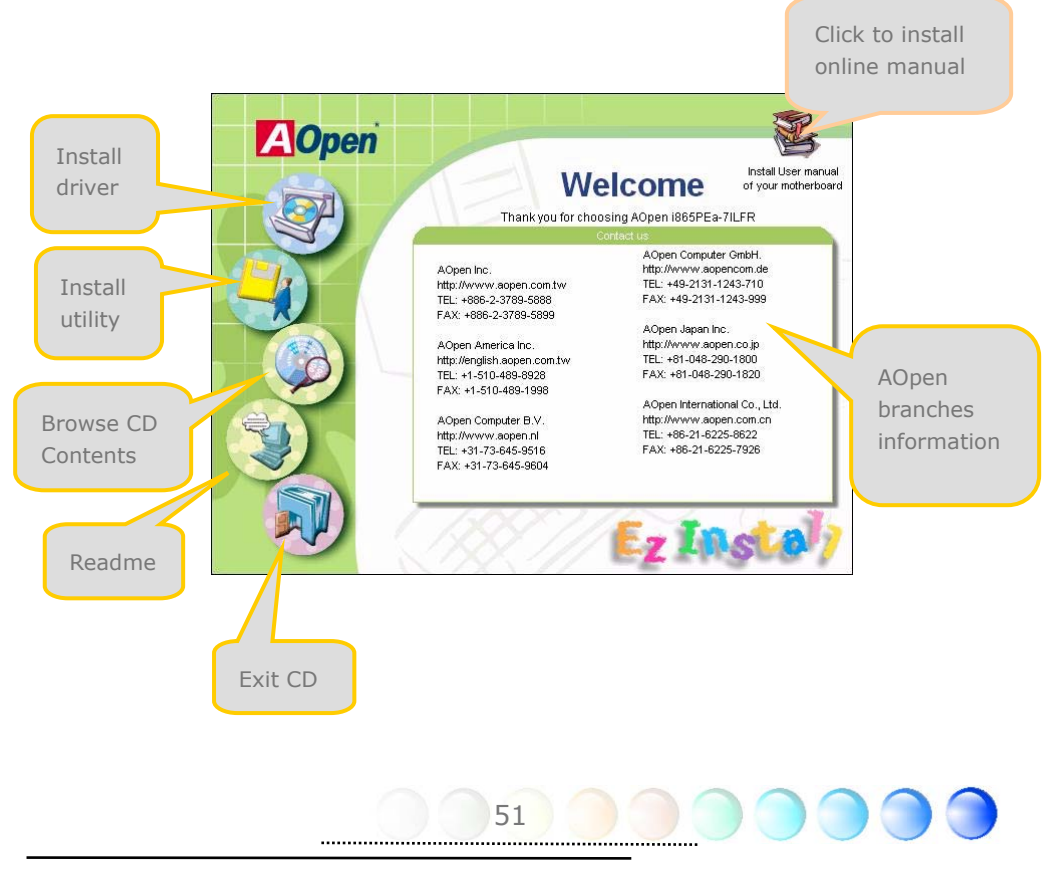

# 6.1 Installing Drivers

As you may see from the Installing driver page, EzInstall had picked up necessary for your motherboard. All you have to do is just click on the "GO", and no more steps afterward, of all listed drivers, grey checks indicate necessary drivers; you cannot click them off. Red checks can be disabled if you don't want to install them now.

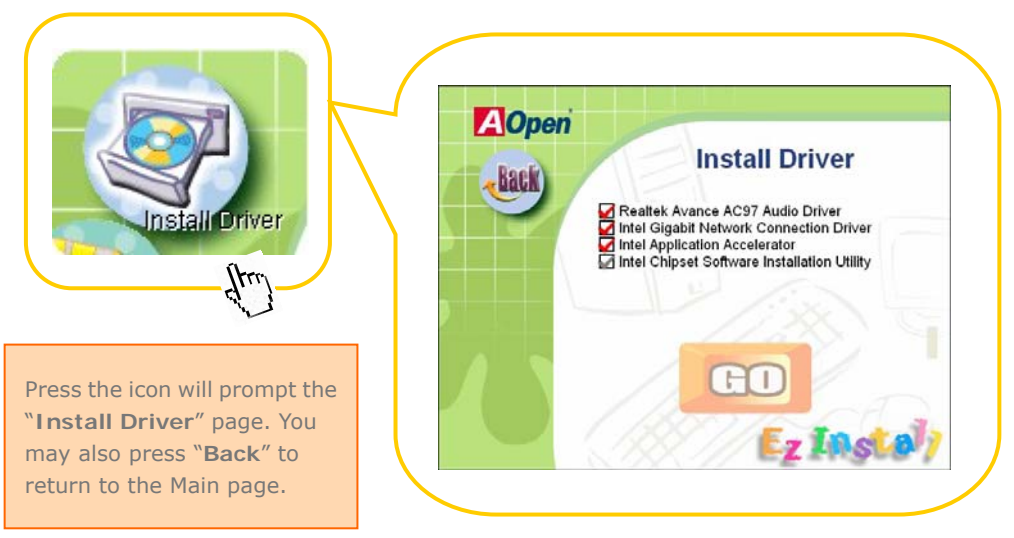

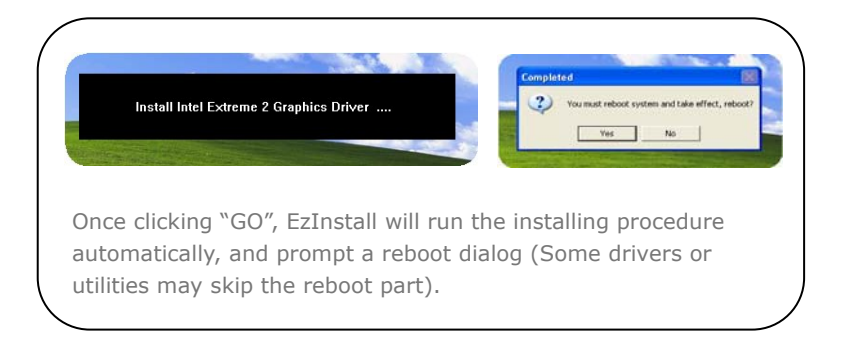

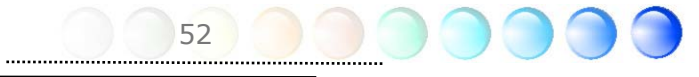

# 6.2 Installing Utilities

Installing Utilities is virtually the same as installing drivers. AOpen provides you many friendly and powerful utilities to manage your system. You may find lots of fabulous utilities listed there, and all you have to do is to click on the "GO", then it will install the utilities to your system right away without complicated steps.

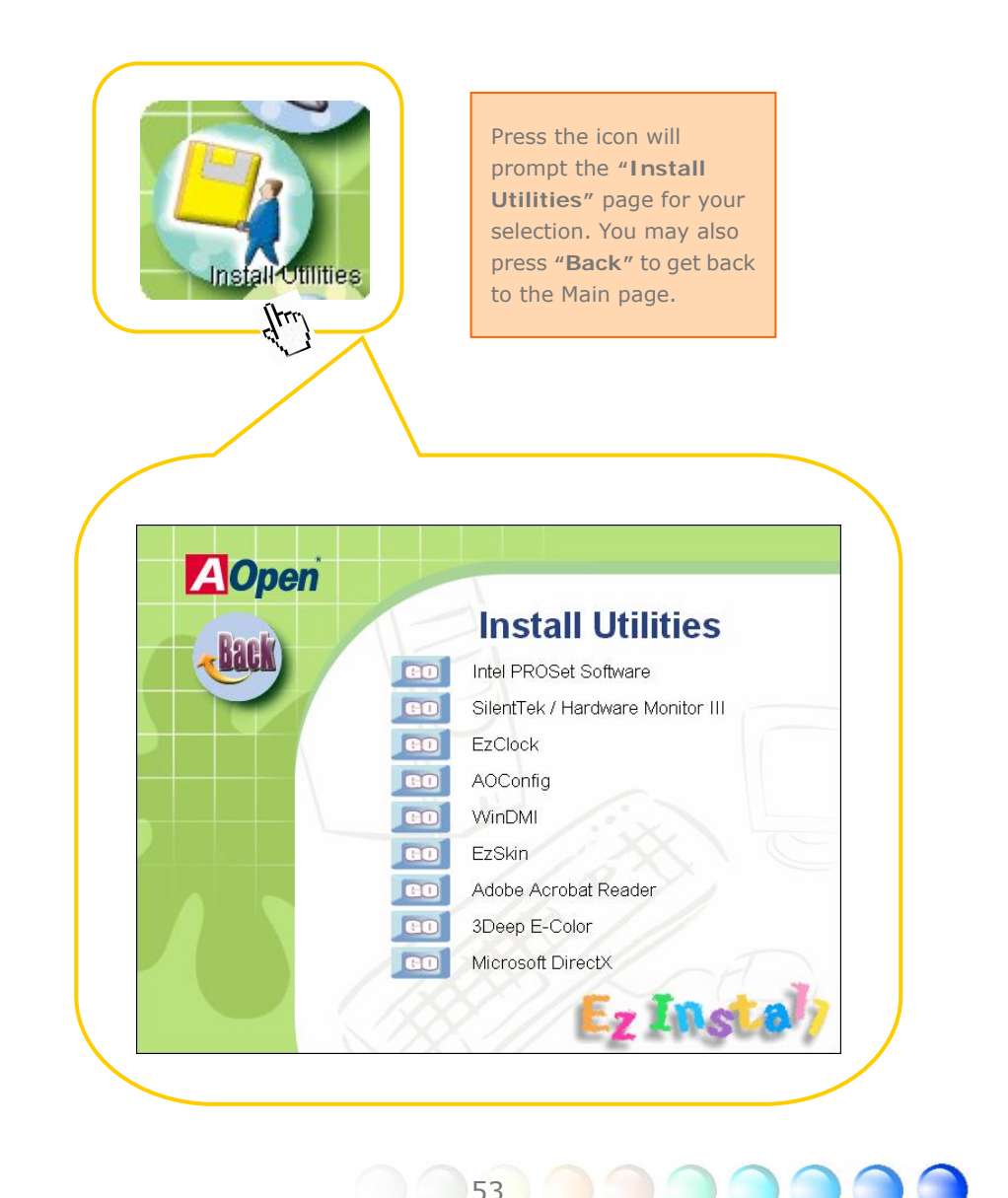

Chapter 7 Troubleshooting

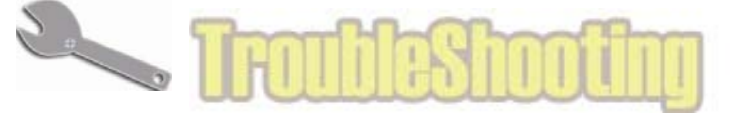

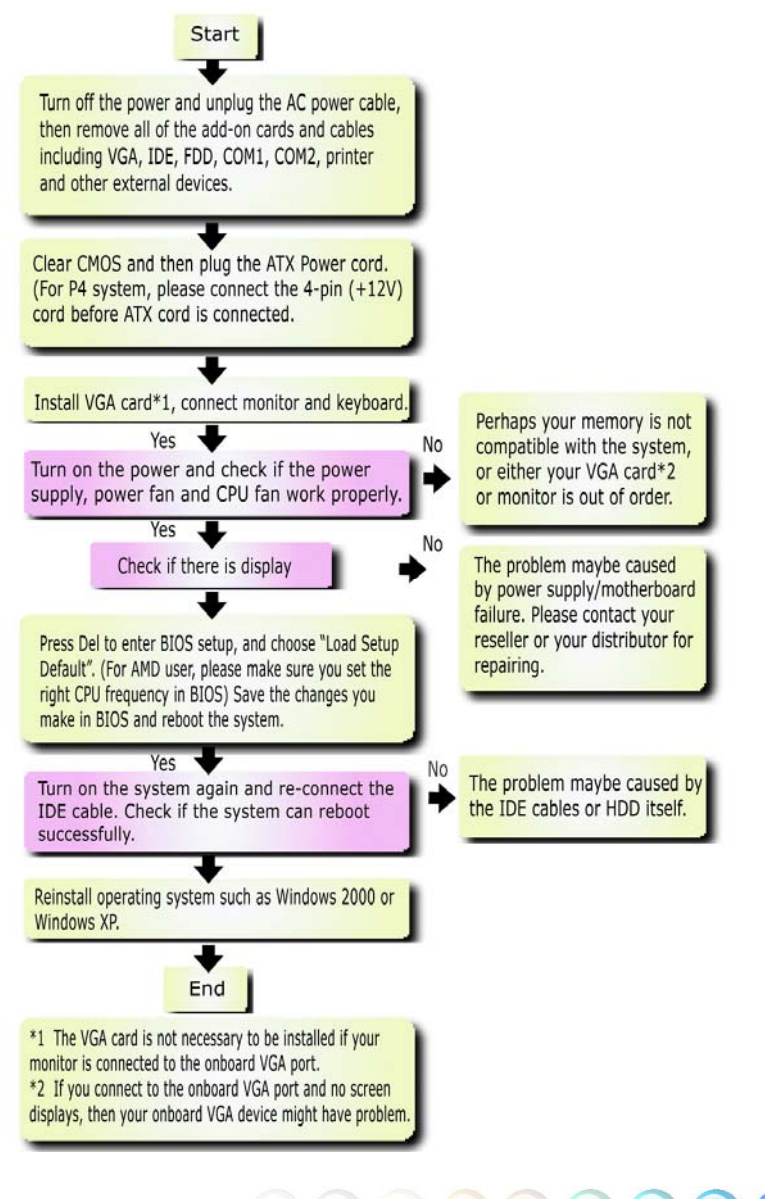

# Chapter 8 Technical Support

Dear Customer,

Germany:

America:

Japan:

Thanks for choosing AOpen products. We invite you to register at <u>http://www.aopen.com</u> to become a Gold Member of Club AOpen so as to ensure quality service in the future. In order to maintain the best service to every customer of us, we recommend you to follow the procedures below and seek help from our branches according to the region you buy the product. With your help, we can then continue to provide efficient and the best quality service to every customer.

Thanks very much for your understanding!

AOpen Technical Supporting Team

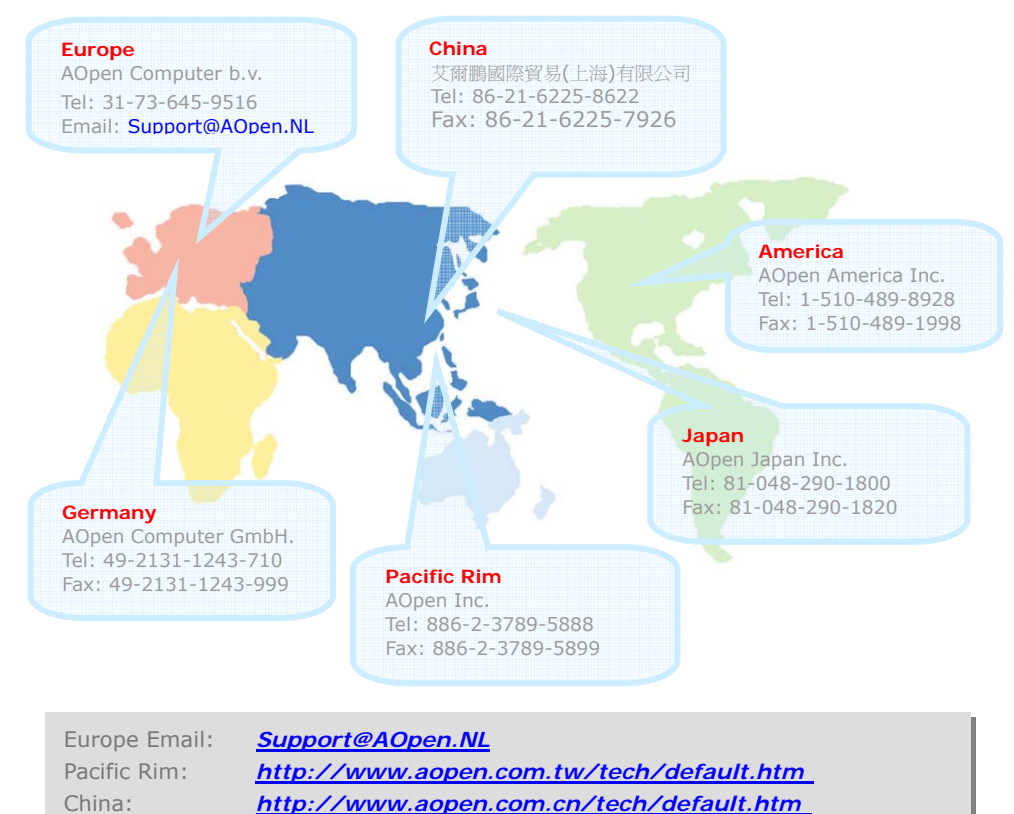

http://www.aopencom.de/tech/default.htm

http://usa.aopen.com.tw/tech/default.htm

http://www.aopen.co.jp/tech/default.htm

## Model Name and BIOS Version

Model name and BIOS version can be found on upper left corner of first boot screen (POST screen). For example:

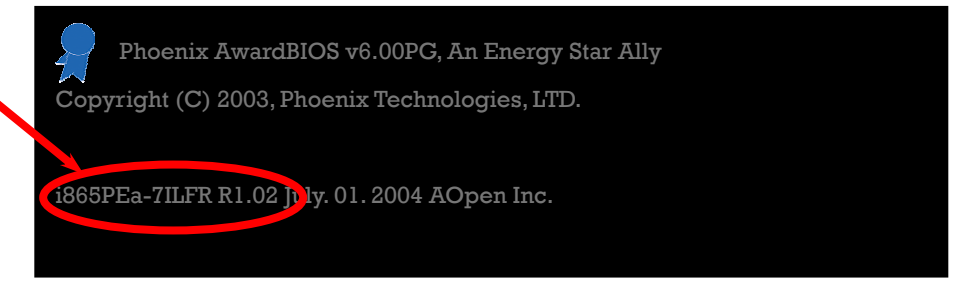

i865PEa-7ILFR is model name of motherboard; R1.02 is BIOS version

#### Register Your Motherboard

Thanks for choosing AOpen product, please register this motherboard at <u>http://club.aopen.com.tw/productreg/</u> to become a Gold member of Club AOpen, and to ensure high service quality and priority from AOpen. You will also have a chance to play slot machine game to win prize from AOpen. Please prepare the following information before you start: Model Name, Part Number (P/N), Serial Number (S/N) and Purchase Date. The Part Number and Serial number are printed on bar code label. You can find this bar code label on the outside packing or on component side of PCB. For example:

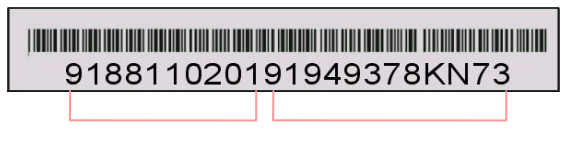

Part No.

Serial No.

P/N: 91.88110.201 is part number, S/N: 91949378KN73 is serial number.

| Phoenix-Award BIOS ERROR Message |                                         |  |
|----------------------------------|-----------------------------------------|--|
| Beep Sound                       | Message                                 |  |
| 1 short(Beep)                    | System booting is normally.             |  |
| 1 long - 1 short(Beep)           | DRAM ERROR                              |  |
| 1 long - 2 short(Beep)           | Display card or monitor connected error |  |
| 1 long - 3 short(Beep)           | Keyboard Error                          |  |
| Long(Beep) continuous            | DRAM hasn't inset correctly.            |  |

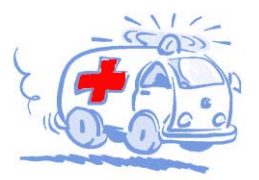

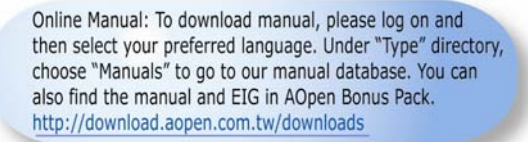

Test Report: We recommend you to choose board/card/ device from the compatibility test reports for assembling your PC. It may prevent incompatibility problems. http://english.aopen.com.tw/tech/report/default.htm

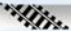

FAO: Here we list problems that users often encounter and FAQ (Frequently Asked Questions). You may select your preferred language after log on, and may be able to find a solution to your problem. http://club.aopen.com.tw/fag/

Alline. Download Software: After log on and having language selected, you may get the latest updated BIOS/utility and drivers you need under "Type" directory. In most case, newer versions of drivers and BIOS have solved earlier bugs or compatibility problems.

http://download.aopen.com.tw/downloads

eForum: AOpen eForum is provided to discuss our products with other users, in which your problem probably had been discussed before or will be answered. After log on, you may select your preferred language under "Multi-language". http://club.aopen.com.tw/forum

#### still and

Contact Us: Please prepare detail system configuration and error symptom before contacting us. The part number, serial number and BIOS version are also very helpful.

Contact Distributors/Resellers: We sell our products through resellers and integrators. They should know your system configuration very well and should be able to solve your problem efficiently and provide important reference for you.